# Agent for Microsoft SharePoint Server

### Arcserve<sup>®</sup> Backup for Windows

18.0

### 法律上の注意

組み込みのヘルプシステムおよび電子的に配布される資料も含めたこのドキュメント(以下「本書」)はお客様への情報提供のみを目的としたもので、Arcserve により随時、変更または撤回されることがあります。

Arcserve の事前の書面による承諾を受けずに本書の全部または一部を複写、譲渡、変更、開示、修正、複製することはできません。本書はArcserve が知的財産権を有する 機密情報であり、ユーザは(i)本書に関連するArcserve ソフトウェアの使用について、 Arcserve とユーザとの間で別途締結される契約により許可された以外の目的、または(ii) ユーザとArcserveとの間で別途締結された守秘義務により許可された以外の目的で本書 を開示したり、本書を使用することはできません。

上記にかかわらず、本書で取り上げているソフトウェア製品(複数の場合あり)のライセン スを受けたユーザは、そのソフトウェアに関して社内で使用する場合に限り本書の合理的 な範囲内の部数のコピーを作成できます。ただし Arcserve のすべての著作権表示および その説明を各コピーに添付することを条件とします。

本書を印刷するかまたはコピーを作成する上記の権利は、当該ソフトウェアのライセンス が完全に有効となっている期間内に限定されます。いかなる理由であれ、そのライセンス が終了した場合には、ユーザは Arcserve に本書の全部または一部を複製したコピーを Arcserve に返却したか、または破棄したことを文書で証明する責任を負います。

準拠法により認められる限り、Arcserve は本書を現状有姿のまま提供し、商品性、お客様の使用目的に対する適合性、他者の権利に対する不侵害についての黙示の保証を 含むいかなる保証もしません。また、本システムの使用に起因して、逸失利益、投資損 失、業務の中断、営業権の喪失、情報の損失等、いかなる損害(直接損害か間接損 害かを問いません)が発生しても、Arcserve はお客様または第三者に対し責任を負いま せん。Arcserve がかかる損害の発生の可能性について事前に明示に通告されていた場 合も同様とします。

本書に記載されたソフトウェア製品は、該当するライセンス契約書に従い使用されるものであり、当該ライセンス契約書はこの通知の条件によっていかなる変更も行われません。

本書の制作者はArcserveです。

「制限された権利」のもとでの提供:アメリカ合衆国政府が使用、複製、開示する場合は、FAR Sections 12.212, 52.227-14 及び 52.227-19(c)(1) 及び(2)、及び、DFARS Section 252.227-7014(b)(3) または、これらの後継の条項に規定される該当する制限に従うものとします。

© 2019 Arcserve(その関連会社および子会社を含む)。All rights reserved.サードパーティの商標または著作権は各所有者の財産です。

# Arcserve 製品リファレンス

このマニュアルが参照している Arcserve 製品は以下のとおりです。

- Arcserve<sup>®</sup> Backup
- Arcserve<sup>®</sup> Unified Data Protection
- Arcserve<sup>®</sup> Unified Data Protection Agent for Windows
- Arcserve<sup>®</sup> Unified Data Protection Agent for Linux
- Arcserve<sup>®</sup> Replication および High Availability

### Arcserve Backup マニュアル

Arcserve Backupドキュメントには、すべてのメジャーリリースおよびサービス パックについての特定のガイドとリリースノートが含まれています。ドキュメントにアクセスするには、以下のリンクをクリックします。

- Arcserve Backup 18.0 リリースノート
- Arcserve Backup 18.0 マニュアル選択メニュー

### Arcserve サポートへの問い合わせ

Arcserve サポート チームは、技術的な問題の解決に役立つ豊富なリソースを提供します。重要な製品情報に簡単にアクセスできます。

テクニカルサポートへの問い合わせ

Arcserve のサポート:

- Arcserve サポートの専門家が社内で共有しているのと同じ情報ライブラリに 直接アクセスできます。このサイトから、弊社のナレッジベース(KB)ドキュメント にアクセスできます。ここから、重要な問題やよくあるトラブルについて、製品関 連KB技術情報を簡単に検索し、検証済みのソリューションを見つけることが できます。
- 弊社のライブチャットリンクを使用して、Arcserve サポートチームとすぐにリアルタイムで会話を始めることができます。 ライブチャットでは、製品にアクセスしたまま、懸念事項や質問に対する回答を即座に得ることができます。
- Arcserve グローバルユーザコミュニティに参加して、質疑応答、ヒントの共有、ベスト プラクティスに関する議論、他のユーザとの会話を行うことができます。
- サポート チケットを開くことができます。オンラインでサポート チケットを開くと、 質問の対象製品を専門とする担当者から直接、コールバックを受けられます。
- また、使用している Arcserve 製品に適したその他の有用なリソースにアクセスできます。

# コンテンツ

| 第1章:エージェントの紹介                                             | 9     |
|-----------------------------------------------------------|-------|
| エージェントの特徴                                                 | 10    |
| SharePoint Server 2010/2013/2016 の機能                      | 11    |
| SharePoint Server 2007 の機能                                | 12    |
| Microsoft SharePoint Server のサポート                         | 13    |
| SharePoint Server システムにおけるエージェントの動作                       | 14    |
| 第2章:エージェントのインストール                                         | 15    |
| 環境に関する考慮事項                                                | 16    |
| インストールの前提条件                                               |       |
| Agent for Microsoft SharePoint Server のインストールに関する考慮事項     | 18    |
| エージェントのインストール                                             | 20    |
| Agent for Microsoft SharePoint 環境設定ダイアログボックス              | 21    |
| SharePoint システムでのエージェントの設 定                               | 26    |
| 第3章: SharePoint 2010/2013/2016 システムのバックアップ                | . 29  |
| SharePoint 2010/2013/2016 でのバックアップの概要                     | 30    |
| 2010/2013/2016 でのデータベースレベル バックアップの前提条件                    | 31    |
| SharePoint 2010/2013/2016 でフルバックアップを実行する方法                | 32    |
| 2010/2013/2016 でのバックアップに関する考慮事項                           | 33    |
| SharePoint Server 2010/2013/2016 のバックアップ オプション ダイアログ ボックス | 34    |
| エージェント バックアップ オプション                                       | 37    |
| SharePoint Server 2010/2013/2016 でのデータベースレベルのバックアップ       | 39    |
| 第4章: SharePoint 2007 システムのバックアップ                          | 41    |
| SharePoint 2007 でのバックアップの概要                               | 42    |
| データベースレベルのバックアップ前提条件                                      | 43    |
| フルバックアップの実行方法                                             | 44    |
| バックアップに関する考慮事項                                            | 45    |
| データベース レベル エージェント バックアップ オプション ダイアログ ボックス                 | 46    |
| SharePoint Server 2007 でのデータベースレベルのバックアップ                 | 48    |
| 第5章: SharePoint 2010/2013/2016 システムのリストア                  | 51    |
| SharePoint Server 2010/2013/2016 のリストアの概要                 | 52    |
| SharePoint Server 2010/2013/2016 でのデータベースレベルリストアセット       | 53    |
| SharePoint Server 2010/2013/2016 のリストアローカルオプション ダイアログボック  | ス .54 |

| SharePoint Server 2010/2013/2016 のデータベースレベルリストアオプション ダイフ<br>グ ボックス                 | 70<br>55              |
|------------------------------------------------------------------------------------|-----------------------|
| SharePoint Server 2010/2013/2016 のリストア環境設定                                         | 57                    |
| SharePoint Server 2010/2013/2016 のデータベースレベルリストア前提条件の<br>SharePoint Server リストア環境設定 | 59                    |
| SharePoint Server 2010/2013/2016のSharePoint Server リストア環境設定のデー<br>ベースレベルリストアの実行    | ータ<br>60              |
| SharePoint 2010/2013/2016 のドキュメント レベルのリストア オプション ダイアログ な                           | ボッ<br><mark>63</mark> |
| SharePoint 2010/2013/2016 Agent リストア環境設定ダイアログボックス                                  | 65                    |
| ドキュメント レベルリストアのデスティネーション フォルダ                                                      | 66                    |
| SharePoint 2010/2013/2016 で元の場所へのドキュメント レベルリストアを実行                                 | 67                    |
| SharePoint 2010/2013/2016 で別の場所へのドキュメント レベルリストアを実行                                 | 69                    |
| 第6章: SharePoint 2007 システムのリストア                                                     | 73                    |
| リストアの概要                                                                            | 74                    |
| データベースレベルのリストアセット                                                                  | 75                    |
| SharePoint Server 2007 のリストアローカルオプション ダイアログ ボックス                                   | 76                    |
| SharePoint 2007 のデータベースレベルリストアオプション ダイアログ ボックス                                     | 77                    |
| リストア環境設定                                                                           | 79                    |
| データベースレベルのリストアの前提条件                                                                | 81                    |
| データベースレベルのデータリストアの実行                                                               | 82                    |
| SharePoint 2007 のドキュメント レベルのリストアオプション ダイアログ ボックス                                   | 85                    |
| SharePoint 2007 Agent リストア環境設定 ]ダイアログボックス                                          | 87                    |
| SharePoint 2007 の元の場所 へのドキュメント レベルリストアの実行                                          | 88                    |
| SharePoint 2007の別の場所へのドキュメントレベルリストアの実行                                             | 90                    |
| Agent for Microsoft SharePoint Server の制限                                          | 92                    |
| 第7章:推奨事項                                                                           | 93                    |
| 適切な場所の選択方法                                                                         | 94                    |
| ダンプの場所へのアクセス権の設定                                                                   | 95                    |
| 第8章:エージェントによって使用される Microsoft SharePoint                                           | 97                    |
| Server の機能<br>Microsoft SharePoint Server 2012/2016 の機能                            | <b>رو</b>             |
| Microsoft SharePoint 2013/2016 $\vec{-}$ 4                                         | وو                    |
| Microsoft SharePoint Server 2010 の機能                                               | 102                   |
| Microsoft SharePoint 2010 データ                                                      | 102                   |
| Microsoft SharePoint Server 2007の機能                                                | 106                   |
| Microsoft SharePoint 2007 データ                                                      | 107                   |
|                                                                                    |                       |

| 109      |
|----------|
| ₹<br>110 |
| 111      |
| . 113    |
| 114      |
| 115      |
| 116      |
| 117      |
|          |
|          |
| 121      |
|          |
|          |
|          |
|          |

# 第1章:エージェントの紹介

Arcserve Backupは、アプリケーション、データベース、分散サーバおよびファイルシス テム向けの包括的かつ分散的なストレージソリューションです。 データベース、ビジ ネス クリティカルなアプリケーション、およびネットワーク クライアントにバックアップ機 能およびリストア機能を提供します。

Arcserve Backup が提供するエージェントには、Arcserve Backup Agent for Microsoft SharePoint Server があります。このエージェントを使用して、Microsoft SharePoint Server 2010/2013/2016、Microsoft Office SharePoint Server 2007、 Microsoft SharePoint Foundation 2010、Microsoft Windows SharePoint Services 3.0 のデータをバックアップおよびリストアできます。

SharePoint 環境は複雑で多くのマシンに分散されますが、エージェントは、すべて の SharePoint データを Arcserve Backup サーバにあるインターフェースのシングル ノードに統合することで、SharePoint インストールの完全な保護を提供します。 SharePoint のコンテンツは、SharePoint 分散データベース、シングルサインオン (SSO)、検索インデックスで構成されます。エージェントを使用すると、Arcserve Backup の機能を使って、ネットワークにあるすべての SharePoint データのバックアッ プとリストアを簡単に管理できます。

このセクションには、以下のトピックが含まれます。

| エージェントの特徴                                | .10 |
|------------------------------------------|-----|
| <u>Microsoft SharePoint Server のサポート</u> | .13 |
| SharePoint Server システムにおけるエージェントの動作      | .14 |

# エージェントの特徴

Agent for Microsoft SharePoint Server は、バックアップおよびリストアの処理を容易 にする多くの機能を提供します。現在のところ、Microsoft SharePoint Server 2010/2013/2016、Microsoft Office SharePoint Server 2007、Microsoft SharePoint Foundation 2010/2013/2016、Microsoft Windows SharePoint Services 3.0 に対する バックアップおよびリストア機能が提供されています。

#### 詳細情報:

<u>SharePoint Server 2010/2013/2016 の機能</u> <u>SharePoint Server 2007 の機能</u>

#### SharePoint Server 2010/2013/2016 の機能

SharePoint Server 2010/2013/2016 に対しては、エージェントによって以下の機能 がサポートされます。

SharePoint Server 2010/2013/2016 ファームとファーム コンポーネントをバックアップおよびリストアします。

**注**: さまざまなファーム コンポーネントの詳細については、「<u>Microsoft</u> SharePoint Server 2010/2013/2016 の機能」を参照してください。

- SharePoint データを元の場所または異なるデスティネーションにリストアするよう 指定できます。
- 幅広い種類のストレージデバイスへのバックアップをサポートします。
- 環境設定のみをバックアップするオプション、および内容と環境設定をバック アップするオプションをサポートします。
- 環境設定のみをリストアするオプション、および内容と環境設定をリストアする オプションをサポートします。
- フェールオーバデータベースサーバ用のデータベースレベルバックアップおよび データベースレベルおよびドキュメントレベルリストアをサポートします。
- ドキュメント レベルまたは詳細レベルでのリストアをサポートします。

### SharePoint Server 2007 の機能

SharePoint Server 2007 に対しては、エージェントによって以下の機能がサポートされます。

- SharePoint Server 2007 ファームおよびファームコンポーネントのバックアップおよびリストアサポートされるファームコンポーネントの詳細については、「Microsoft SharePoint Server 2007 の機能」を参照してください。
- SharePoint データを元の場所または異なるデスティネーションにリストアするよう 指定できます。
- 幅広い種類のストレージデバイスへのバックアップをサポートします。
- ドキュメント レベルまたは詳細レベルでのリストアをサポートします。

### Microsoft SharePoint Server のサポート

以下の表に、Agent for MIcrosoft SharePoint Server が動作する Microsoft SharePoint Server のバージョンおよびサポートする Windows オペレーティング システ ムを示します。

| [              |           |                        |           |           |           |           |
|----------------|-----------|------------------------|-----------|-----------|-----------|-----------|
|                | Microsoft | Microsoft              | Microsoft | Microsoft | Microsoft | Microsoft |
|                | SharePoin | SharePoin <sup>.</sup> | SharePoin | SharePoin | Sharepoin | Sharepoin |
|                | t Server  | t Server               | t Server  | t Server  | t Server  | t Server  |
|                | 2007      | 2007 SP1               | 2007 SP2  | 2010      | 2013      | 2016      |
| Windows        |           |                        |           |           |           |           |
| Server 2003    | 0         | 0                      | 0         | x         | x         | х         |
| ( x86)         |           |                        |           |           |           |           |
| Windows        |           |                        |           |           |           |           |
| Server 2003    | 0         | 0                      | 0         | x         | х         | х         |
| ( x64)         |           |                        |           |           |           |           |
| Windows        |           |                        |           |           |           |           |
| Server 2008    | х         | 0                      | 0         | x         | x         | х         |
| ( x86)         |           |                        |           |           |           |           |
| Windows        |           |                        |           |           |           |           |
| Server 2008    | х         | 0                      | 0         | 0         | х         | х         |
| ( x64)         |           |                        |           |           |           |           |
| Windows        | ×         | ×                      | 0         | 0         | 0         | x         |
| Server 2008 R2 | ^         | ^                      |           |           |           | ^         |
| Windows        | ×         | ×                      | ¥         | ×         | 0         | x         |
| Server2012     | ^         | ^                      | ^         | ^         |           | ^         |
| WindowsServe   | v         | v                      | v         | v         | 0         | v         |
| r 2012 R2      | ^         | ^                      | ^         | ^         |           | ^         |
| Windows        |           |                        |           |           |           |           |
| Server 2016    | x         | x                      | x         | x         | x         | 0         |
| Standard また    | ^         |                        | ^         |           | ^         | Ū         |
| はDatacenter    |           |                        |           |           |           |           |
| Windows        |           |                        |           |           |           |           |
| Server 2019    | x         | x                      | x         | x         | x         | 0         |
| Standard また    |           |                        |           |           |           | -         |
| は Datacenter   |           |                        |           |           |           |           |

# SharePoint Server システムにおけるエージェントの動作

Arcserve Backup と Agent for Microsoft SharePoint Server は連携して SharePoint Server データをバックアップおよびリストアします。Arcserve Backup がデータをバック アップする場合、サーバはエージェントに接続し、リクエストを送信します。エージェ ントは SharePoint Server からデータを取得し、ディスク上のダンプフォルダにデータ をエクスポートしてから、Arcserve Backup にデータを送信します。ここでデータがメ ディアにバックアップされます。リストアの際もエージェントは同様に動作し、バック アップされたデータを Arcserve Backup からサーバに転送する処理をサポートしま す。

# 第2章:エージェントのインストール

この章では、SharePoint 2010/2013/2016 システムおよび SharePoint 2007 システム への Agent for Microsoft SharePoint Server のインストールと環境設定について説 明します。このセクションの説明は、読者が Microsoft SharePoint Server ファームの ー般的な特徴と要件について熟知していることを前提としています。

このセクションには、以下のトピックが含まれます。

| 環境に関する考慮事項         | 16 |
|--------------------|----|
| <u>インストールの前提条件</u> | 17 |
| エージェントのインストール      | 20 |

### 環境に関する考慮事項

SharePoint 環境は複雑になる可能性があり、複数のマシンにわたって分散する 場合があります。サーバファームの設定は、Microsoft によってサポートされていま す。例として、分散 SharePoint 環境には、以下のコンポーネントを含めることがで きます。

- 1 つ以上の Web フロントエンド サーバ
- Windows SharePoint Service Help Search サービスが有効になったアプリケーションサーバ(複数可)。
- Office SharePoint Server Search サービスが有効になった Indexer サーバ(複数 可)。
- SharePoint Server ファームによって使用されるデータベースサーバ(複数可)。

### インストールの前提条件

SharePoint Server システムにエージェントをインストールする前に、以下の前提条件を満たす必要があります。

- Agent for Microsoft SharePoint Server をインストールするシステムが、インストー ルに必要な最小要件を満たしていることを確認します。要件の一覧について は Readme を参照してください。
- ソフトウェアをインストールするコンピュータに対するシステム管理者(root ユーザ)権限または適切な権限を持っていることを確認します。
- Agent for Microsoft SharePoint Server 環境設定 ウィザードに入力するユーザ 名には、SharePoint Server ファーム内の全マシンへの管理者権限を持ってい る必要があります。
- Microsoft SharePoint Server ファームの管理者グループに属するアカウントを確認します。
- Microsoft SharePoint Server 製品、または Microsoft SharePoint Service 3.0 以 降をインストールしたことを確認します。
- Agent for Microsoft SharePoint Server は、ファームが元々作成されたのと同じシステムで、Central Administration が実行されているシステムにインストールする必要があります。そうしないと、バックアップとリストアのジョブが失敗する可能性があります。

注:保護している Microsoft SharePoint サーバに Arcserve Backup Agent for Open Files をインストールする必要はありません。Agent for Open Files は、開いているファ イルまたはアクティブなアプリケーションによって使用中であるファイルを保護する場 合に役立ちます。Agent for Microsoft SharePoint Server は、Lotus Domino サーバ の保護に特化した専用エージェントなので、Agent for Open Files のすべての機能 を活用した完全なソリューションが提供されます。

# Agent for Microsoft SharePoint Server のインストール に関する考慮事項

エージェントをインストールする際は、以下の点を考慮してください。

- Agent for Microsoft SharePoint Server をインストールする前に、Microsoft Office SharePoint Server 製品または Microsoft Windows Shared Service 3.0 以 降をインストールする必要があります。このエージェントは、Microsoft Office SharePoint Server がサポートされているすべてのオペレーティングシステムでサ ポートされています。
- Arcserve Backup サーバは、SharePoint 環境で、名前を使ってすべてのマシンにping できる必要があります。SharePoint 環境で DNS (ドメイン ネーム システム)を使用していない場合は、SharePoint 環境にあるすべてのマシンをArcserve Backup サーバの hosts ファイルに追加する必要があります。
- Microsoft SQL Server Windows サービスをドメイン アカウントまたはローカル シス テム アカウントとして実行 する必要があります。
- Agent for Microsoft SharePoint Server は、ファームが元々作成されたマシンで、Windows SharePoint Service Administration サービスが実行されているのと同じマシンにインストールする必要があります。そうしないと、バックアップジョブまたはリストアジョブが失敗する可能性があります。
- Arcserve Backup サーバとエージェント サーバが異なるタイムゾーンにある場合、ジョブが正常に完了しない可能性があります。ジョブが確実に完了するようにするには、エージェント サーバと Arcserve Backup サーバとの間でタイム ゾーンの同期をとる必要があります。
- Microsoftの既知の問題として、Windows Server 2008 システムに Windows SharePoint Services 3.0 および Microsoft Office SharePoint Server 2007 を展開 する方法に応じて、SharePoint 2007の動作が異なることがわかっています。
  - Windows SharePoint Services 3.0 または Microsoft Office SharePoint Server 2007 Service Pack 1 をアップグレードした場合、ファームが元々作 成されたマシンで、Central Administration Service が実行されているマシ ン上に Arcserve Backup Agent for SharePoint Server をインストールする 必要があります。バックアップ ジョブやリストア ジョブをサブミットする前に、 このサービスがターゲット マシン上で実行されていることを確認する必要 があります。実行されていない場合、ジョブは失敗する可能性がありま す。
  - Windows SharePoint Services 3.0 または Microsoft Office SharePoint Server 2007 (Service Pack 1を含む)をインストールした場合、ファームが

元々作成されたマシンで、Central Administration Service が実行されて いるマシン上に Arcserve Backup Agent for SharePoint Server をインストー ルします。ただし、この場合、バックアップジョブやリストアジョブを実行す るターゲット マシン上で Central Administration Service を実行している必 要はありません。

Arcserve Backup Agent for Microsoft SharePoint Server をこのリリースにアップグレードする際にサーバファームインストールを選択した場合は、ファームの作成時に使用したのと同じファーム管理者を使用する必要があります。別のファーム管理者を使用する場合は、Agent for Microsoft SharePoint Server の環境設定を起動して、環境設定をもう一度行う必要があります。この制限事項は、サーバファームインストール(「完全」および「Webフロントエンド」)にのみ影響します。SharePointの単ーサーバ(スタンドアロン)インストールには影響しません。

# エージェントのインストール

Agent for Microsoft SharePoint Server は、Arcserve Backup のシステム コンポーネント、エージェント、およびオプションの標準的なインストール手順に従ってインストールします。

Arcserve Backup のインストール方法の詳細については、「<u>実装ガイド</u>」を参照して ください。

# Agent for Microsoft SharePoint 環境設定ダイアログ ボックス

Agent ダイアログ ボックスを開き、以下の手順を使用してオプションを設定できます。

[Agent for Microsoft SharePoint 環境設定] ダイアログボックスを開く方法

1. Windows の [スタート] メニューから、 すべてのプログラム] - [Arcserve] - [Arcserve] Backup] - [Backup Agent 管理]を選択します。

Arcserve [Backup Agent 管理]ダイアログ ボックスが開きます。

 ドロップダウン リストから [Arcserve Backup Agent for Microsoft SharePoint Server]を 選択して、 環境設定]をクリックします。

 Agent for Microsoft SharePoint 環境設定]ダイアログボックスが開きます。デフォルトでは、

 ルトでは、
 DB レベル環境設定]タブが表示されます。

### Agent for Microsoft SharePoint データベースレベル環 境設定タブ

Agent for Microsoft SharePoint の データベースレベル環境設定]タブでは、エー ジェントがインストールされている共有フォルダに Microsoft SharePoint データを格 納するオプションを指定できます。

データベースレベル環境設定]タブには次のオプションが含まれます。

#### デフォルトのバックアップ/リストア ダンプの場所

デフォルトのバックアップ/リストア ダンプの場所 ]には、以下のオプションがあります。

注:リストアジョブをサブミットする場合にも同じ場所が使用されます。

- Arcserve Backup サーバ SharePoint データを、テープに保存する前に
   Arcserve サーバの共有フォルダにエクスポートします。
- Arcserve Backup Agent for Microsoft SharePoint Server (ローカルマシン)
   SharePoint データを、エージェントがインストールされているローカルコン
   ピュータ上の共有フォルダにエクスポートします。エクスポートされたデータは、
   ネットワーク経由でテープに保存されます。
- その他(NAS、ファイル)のサーバ名 SharePoint データを、NAS デバイスまた はパブリックの共有フォルダにエクスポートします。このオプションを選択する場合は、サーバ名を指定する必要があります。

注: IP アドレスではなく、ホスト名を指定する必要があります。

#### バックアップ/リストア ダンプのパス

[バックアップ/リストアダンプのパス]では、以下のとおり共有名と物理パスを指定します。

- 共有名 - バックアップ/リストアダンプの場所として その他(NAS、ファイル)の サーバ名 ]を選択した場合は、データのバックアップ先の共有フォルダを指定 します。フォルダに対する必要な権限が付与されている必要があります。

注:名前には、特殊文字「\$」を最後に含むことはできません。

物理パス - バックアップ/リストアダンプの場所として [Arcserve Backup サーバ]または [Arcserve Backup Agent for SharePoint Server]を選択した場合は、データのバックアップ先のパスを指定します。

バックアップ/リストア アカウント認証情報

COM+ コンポーネントをインストールするには、 [バックアップ/リストア アカウント認証 情報]でユーザ名 およびパスワードを指定します。

**注**: COM+ コンポーネントがインストールされていない場合、認証情報をリセット する]オプションが有効になっています。これらのコンポーネントをインストールするに は、ユーザの詳細を入力する必要があります。

- ユーザ名 - ファーム管理者のユーザ情報を定義します。

- パスワード - ファーム管理者のパスワードを定義します。

### Agent for Microsoft SharePoint ドキュメント レベル環 境設定タブ

さらに細かいレベルでリストアを実行するには、Agent for Microsoft SharePointの 『キュメントレベル環境設定]タブでオプションを設定する必要があります。

[ドキュメントレベル環境設定]タブには以下のオプションが含まれます。

#### ドキュメント レベルオプションを有効にする

ドキュメント レベルのリストア処理を有効にします。 ドキュメント レベルオプションを 有効にする]オプションはデフォルトでオンになっています。

注:ドキュメント レベルのオブジェクト のリストアを実行 するには、バックアップ オプ ションのダイアログ ボックスで [エージェントのデフォルト 設定を使用 する]オプション を選択し、さらにこの [ドキュメント レベルオプションを有効にする]オプションを選択 する必要があります。

#### 含めるバージョン

ドキュメントのバージョンに基づいてどのコンテンツをリストアするかを指定します。

- 最後のメジャーバージョン 最後のメジャーバージョンのコンテンツを含めます。
- 最後のメジャーおよびマイナー バージョン 最後のメジャーおよびマイナー バージョンのコンテンツを含めます。
- 現在のバージョン 最新のバージョンのコンテンツを含めます。
- すべてのバージョン(デフォルト) すべてのバージョンのコンテンツを含めます。

#### 含めるセキュリティ

ユーザおよびセキュリティグループ情報がリストアされるかどうかを指定します。

- すべて(デフォルト) - ユーザメンバシップおよび役割の割り当てを含めます。 これには、「Web デザイナ」などの標準の役割と、標準の役割を元に作成 されたカスタムの役割が含まれます。各オブジェクトのACL がマイグレートさ れます。

また、DAP または LDAP サーバに定義されたユーザ情報が含まれます。

WSS のみ - ユーザメンバシップおよび役割の割り当てを含めます。これには、「Web デザイナ」などの標準の役割と、標準の役割を元に作成されたカスタムの役割が含まれます。各オブジェクトの ACL がマイグレートされます。

DAP または LDAP サーバに定義されたユーザ情報は含まれません。

- なし - ユーザまたはグループ情報はマイグレートされません。

#### バージョンの更新

リストア時にリストア先でバージョン管理がどのように行われるかを指定します。

- 追加(デフォルト) デスティネーションのバージョンに追加します。
- 無視 バージョン管理を無視して、更新されたファイルをインポートします。
- 上書き-既存のバージョンを削除し、新規バージョンとしてインポートします。

一時利用の SQL Server インスタンス詳細

SQL Server インスタンスにエージェントを接続します。

- サーバ名 SQL Server のホスト名 およびインスタンス名 です。
- データファイルの場所 この場所は、データベースバックアップダンプを SQL インスタンスにリストアする際にデータベースファイルの保存場所として使用されます。これは、SQL インスタンスをホストするサーバ上のローカルパスである必要があります。また、既存のパスを指定する必要があります。

注: SQL Server インスタンスには、データファイルの場所へのアクセス権がある必要があります。

- 認証 この SQL インスタンスの認証の種類です。SQL Server への接続に使用する認証の種類を選択します。
- Windows 認証(デフォルト) 接続に使用するユーザ名およびパスワードを 入力できます。
- SQL Server 認証 SQL Server 認証モードです。ログインおよびパスワードを 入力する必要があります。

注:一時利用のSQL Server のバージョンは、Microsoft SharePoint のデータ ベースサーバのバージョンと同じである必要があります。

# SharePoint システムでのエージェントの設定

エージェントをインストールしたら、そのエージェントによって以下のCOM+コンポーネントが1つ以上インストールされます(検出されるSharePoint Serverのバージョンに基づく)。

- SharePoint Server 2007: SPS012
- SharePoint Server 2010: SPS014
- SharePoint Server 2013: SPS015
- Sharepoint Server 2016:SPS016

これらのコンポーネントは、SharePoint Server と連携してデータをバックアップおよびリストアします。

**注**: エージェントを設定する際は、ページファイルの使用サイズが物理メモリを超えていないことを確認する必要があります。超えている場合、設定に失敗する場合があります。

#### 以下の手順に従います。

- Windows の [スタート]メニューから、 「すべてのプログラム」、 [Arcserve]、 [Arcserve]
   Backup]を選択し、 [Backup Agent 管理]をクリックして、 [Arcserve Backup Agent 管理]ダイアログ ボックスを開きます。
- ドロップダウンリストから、Arcserve Backup Agent for Microsoft SharePoint Server を 選択し、 環境設定]をクリックして Agent for Microsoft SharePoint 環境設定]ダ イアログボックスを開きます。デフォルトでは、 DB レベル環境設定]タブが表示さ れます。
- 3. DB レベル環境設定]タブでデータベースレベルのオプションを選択し、エージェントのデータベースレベルのバックアップおよびリストア処理を設定します。データベースレベルのオプションの詳細については、「Agent for Microsoft SharePoint データ ベースレベル環境設定タブ」を参照してください。

これでデータベースレベルの環境設定が完了しました。

- 4. 『ドキュメント レベル環境設定] タブを選択して、ドキュメント レベルの環境設定オ プションを表示します。
- 5. タブ内のオプションを選択して、ドキュメントレベルのリストアについてエージェントを 設定します。ドキュメントレベルのエージェントオプションの詳細については、 「<u>Agent for Microsoft SharePoint Serverドキュメントレベル環境設定タブ</u>」を参照 してください。

これでドキュメントレベルの環境設定が完了しました。

6. [DK]をクリックして、ドキュメント レベルおよびデータベースレベルの環境設定を完 了します。

# 第3章: SharePoint 2010/2013/2016 システムのバック アップ

この章 では、SharePoint 2010/2013/2016 システムのデータのバックアップについて説明します。

このセクションには、以下のトピックが含まれます。

| SharePoint 2010/2013/2016 でのバックアップの概要                     | 30 |
|-----------------------------------------------------------|----|
| 2010/2013/2016 でのデータベースレベルバックアップの前提条件                     | 31 |
| <u>SharePoint 2010/2013/2016 でフル バックアップを実行する方法</u>        | 32 |
| 2010/2013/2016 でのバックアップに関する考慮事項                           | 33 |
| SharePoint Server 2010/2013/2016 のバックアップ オプション ダイアログ ボックス |    |
| エージェント バックアップ オプション                                       |    |
| SharePoint Server 2010/2013/2016 でのデータベース レベルのバックアップ      | 39 |

### SharePoint 2010/2013/2016 でのバックアップの概要

データベースレベルのバックアップは、SharePoint Server 2010/2013/2016 データベー スファイルを保護します。これは SharePoint Server の基本的なバックアップであり、 ほかのバックアップ方式を使用している場合でも常に使用する必要があります。シ ステム障害、データベース破壊、または惨事復旧の場合には、データベースレベ ルのバックアップを使用して SharePoint Server をリストアできます。

# 2010/2013/2016 でのデータベースレベル バックアップ の前提条件

SharePoint Server 2010/2013/2016 上でデータベースレベルのバックアップを実行する前に、以下の要件を満たしている必要があります。

- Windows SharePoint Services Administrative サービスが、フロントエンド Web サーバおよびアプリケーション サーバで実行中である。
- Microsoft SQL Server が実行中である。

# SharePoint 2010/2013/2016 でフル バックアップを実行 する方法

データベースのフル バックアップを実行する場合は、特定のファームの管理操作を 確認する必要があります。これらの操作のいずれかを実行してから差分 バックアッ プを実行する場合は、以前にフル バックアップしたデータベースを正常にリストアで きないこともあります。この問題を回避するには、SharePoint 2010/2013/2016 ファー ムまたは Windows SharePoint ファームのトポロジに対して以下のような変更を行っ た場合は必ずデータベースのフル バックアップをすぐに実行するようにします。

- 通常のWebアプリケーションまたはSharePointサービスプロバイダ管理Web アプリケーションへの新しいWebアプリケーションおよび新しいデータベースの追加。
- フル バックアップ ジョブの実行中のキャンセル。
- バックアップからのデータベースのリストア。

**注**: Arcserve ファームトポロジを更新した場合、Windows サービスの SharePoint Agent Service を必ず再起動してください。

#### 2010/2013/2016 でのバックアップに関する考慮事項

バックアップを正常に実行するには、以下の点を考慮してください。

- コンポーネント A のフル バックアップを実行してから A の子 コンポーネント B のフ ルバックアップを実行した場合、コンポーネント A の差分 バックアップは失敗し ます。つまり、ファーム レベルのフル バックアップのすぐ後 にファーム レベルの差分 バックアップを実行 することはできますが、ファーム レベルのフル バックアップを 行ってから、Web アプリケーションのフル バックアップを実行し、次にファームの 差分 バックアップを実行 することはできません。この場合は、差分ジョブは失敗 してエラーメッセージが表示されます。
- SharePoint Server 2010/2013/2016 と同時に Microsoft SQL Server ツール、 Central Administration Web サイトなどのツールを使用してバックアップを実行 することはできません。たとえば、これらのツールを使用してフルバックアップを実 行する場合は、差分バックアップジョブをリストアできないことがあります。
- Agent for Microsoft SharePoint Server と、Client Agent や Agent for SQL Server などのその他のエージェントを使用して SharePoint Server 2010/2013/2016 を 保護する場合は、SharePoint 2010/2013/2016のデータが2度以上バックアッ プされることがあります。この問題を回避するには、SharePoint 2010/2013/2016 データベースおよび Client Agent および Agent for SQL Server バックアップ ジョブ からのファイルを除外する必要があります。

SharePoint Server 2010/2013/2016 は以下をサポートしません。

- 「グローバルオプション]の下のエージェント側でのデータの暗号化および圧縮。
- 単一のインスタンスを使用したバックアップジョブのマルチプレキシングのマルチ ストリーミング。
- 異なる Arcserve Backup ドメインにある 2 つの異なるマシンのエージェント デー タのバックアップ。

# SharePoint Server 2010/2013/2016 のバックアップ オプ ション ダイアログ ボックス

以下のセクションでは、Arcserve Backup Agent for Microsoft SharePoint Server が データベースレベルのバックアップを実行する場合に提供するオプションについて説 明します。

データベースレベルのバックアップオプションを設定するには、ファームオブジェクトを 右クリックして、 [エージェントオプション]をクリックします。 [Agent for Microsoft SharePoint のバックアップオプション]ダイアログボックスが開きます。

[Agent for Microsoft SharePoint のバックアップオプション]ダイアログ ボックスには、 以下のオプションが含まれます。

#### デフォルト のバックアップ ダンプの場所

Arcserve Backup は、バックアップダンプの場所に基づいて、テープに保存する前に データを一時的に保存する場所を決定します。

以下のバックアップダンプの場所から選択できます。

- 「エージェントのデフォルト設定を使用する] -- デフォルトで有効になっています。このオプションによって、エージェントの設定時に選択したバックアップダンプの場所を利用できます。
- Arcserve Backup サーバ] -- SharePoint データを Arcserve Backup の共有
   フォルダにエクスポートします。
- Arcserve [Agent for Microsoft SharePoint Server] -- SharePoint データを
   SharePoint エージェント がインストールされている共有フォルダにエクスポートします。
- その他(NAS、ファイル)のサーバ名]-- SharePoint データを NAS サーバまた
   はファイル サーバ上の指定された共有フォルダにエクスポートします。

**注**: IP アドレスではなく、ホスト名を指定する必要があります。

#### バックアップ ダンプのパス

共有名と物理パスを指定する必要があります。

- 供有名]-- バックアップダンプの場所として その他(NAS、ファイル)のサー バ名]を選択した場合は、データのエクスポート先の共有名を指定する必 要があります。フォルダに対する必要な権限が付与されている必要があります。 注: 共有名の末尾には、特殊文字「\$」を使わないでください。

- 物理パス]-- バックアップダンプの場所として Arcserve サーバまたはエージェントを選択した場合は、データのエクスポート先のパスを指定する必要があります。

#### 環境設定のバックアップ

環境設定を選択する必要があります。

- 環境設定のみバックアップする]-- このオプションを選択すると、SharePoint Server の環境設定のみがバックアップされます。
- 内容と環境設定をバックアップする]--このオプションを選択すると、
   SharePoint Server の内容および環境設定の両方がバックアップされます。デフォルトでは、このオプションが選択されています。

#### バックアップ後にダンプデータをディスク上に保存する

このオプションはデフォルトで有効になっています。バックアップを実行した後にディスク上のデータを保持できます。

#### 以下の動作に注意してください。

- 保持されるデータは、通常前回のフルバックアップまたは最新のフルバック アップと、前回の差分バックアップのダンプデータになります。
- ダンプ場所が変更されない場合(保持): フルバックアップを実行すると、 エージェントは前のフルバックアップセッションおよび増分バックアップセッションを削除し、前回の最新フルバックアップセッションを保持します。 差分バックアップを実行すると、エージェントは前の差分バックアップを削除し、最新の差分バックアップを保持します。
- ダンプ場所が変更された場合(保持されない): エージェントは前のダンプ場所からデータを削除しません。
- このオプションを指定した場合、エージェントは、ダンプキャッシュからデータを リストアします。パスワードを指定せずに、パスワード暗号化が含まれるデー タをリストアできます。

#### ドキュメント レベルリストアを有効にする

ドキュメント レベルのリストア処 理を実行 できます。 このオプションはデフォルトで有 効になっています。

#### バックアップ方 式

バックアップ ジョブをサブミット する際、バックアップ方式を選択する必要があります。 バックアップ方式によって、Arcserve Backupでデータがどのようにバックアップされるかが決まります。 以下のバックアップ方式から選択できます。

- グローバルまたはローテーション設定を使用する]-- デフォルトで有効になっています。これを無効にしない場合は、[スケジュール]タブでバックアップ方式を選択してください。
- フル] -- データベース全体をバックアップし、後続の増分バックアップまたは
   差分バックアップに備えてバックアップされたすべてのファイルにマークを付けます。

**注**: サービス パックへのアップグレード後 およびリストアの実行後に初めて エージェントを実行するときは、必ずフル バックアップを実行してください。
# エージェント バックアップ オプション

バックアップ オプションのダイアログ ボックスでは、 データベースの保護方式を以下から選択できます。

#### データベースエージェント

エージェントを使用して SharePoint データをバックアップします。

#### ハード ウェア スナップショット

VSS ハードウェアスナップショットを使用して SharePoint データをバックアップします。 このオプションを使用するには、Arcserve Backup Enterprise Module をインストール する必要があります。詳細については、「<u>Arcserve Backup VSS ガイド</u>」を参照してく ださい。

#### データベース全体

フル バックアップを使用して、SharePoint Server データベースをバックアップします。 フル バックアップを使用して SharePoint Server データベース以外のデータ(検索イン デックスなど)をすべてバックアップすることもできます。

**注:** データベース以外のデータでは、エージェントは、データベース全体のバックアップのみをサポートします。

#### データベース差分

データベース全体のバックアップが最後に行われてから変更されたデータベースの データのバックアップを行います。たとえば、日曜日の夜にデータベース全体のバッ クアップを行った場合、月曜日の夜に差分バックアップを行い、月曜日に変更さ れたデータのみをバックアップします。

#### ファイルとファイル グループ

データベース内の選択したファイルをバックアップします。 データベースのサイズやパフォーマンス要件によっては、 データベースのフルバックアップを行うのが現実的でない場合があります。 このような場合は、 このオプションでファイルまたはファイルグループを選択し、 バックアップを行います。

#### ファイルとファイルグループ-差分

選択したファイルで、最後のファイル/ファイルグループバックアップから変更された データベースのデータをバックアップします。ファイルの差分バックアップにより、トラン ザクション ログからリストアすべきトランザクションの数が減少し、回復時間が短縮 されます。

#### トランザクション ログ

トランザクション ログをバックアップします。トランザクション ログのバックアップでは、 以下のオプションが提供されます。

- アクティブでないエントリをトランザクション ログから削除する]-トランザクションログからアクティブでないエントリを切り捨てます。デフォルトでは、このオプションが選択されています。
- アクティブでないエントリをトランザクション ログから削除しない] アクティブでないログ エントリはバックアップ後 でも保持されます。これらのエントリは、次回のトランザクション ログのバックアップに含まれます。
- **Dグの末尾をバックアップし、データベースは復元中の状態にする**]- ログの 末尾がバックアップされ、データベースは読み取り専用およびスタンバイモードのままになります。前回のバックアップ以降のアクティビティをバックアップして、リストアのためにデータベースをオフラインにするには、このオプションを使用します。

重要: SharePoint 環境設定データベースのバックアップでは、このオプションを 選択しないでください。この機能はサポートされていません。ただし、その他 の SharePoint データベースのバックアップ時はこのオプションを使用することが できます。

以下のデータベースの整合性チェックもサポートされています。

バックアップ前

データベースのバックアップが実行される前に整合性をチェックします。

バックアップ後

データベースのバックアップが実行された後に整合性をチェックします。

DBCC が失敗した場合もバックアップを続行する

データベースの整合性チェックが失敗した場合でもバックアップを続行します。

データベースの物理的な整合性をチェックする

破損ページと共通 ハード ウェア エラー、ページおよびレコード のヘッダの物理構造の状態、ページのオブジェクトとインデックス ID 間の整合性を確認します。

インデックスをチェックしない

ユーザ定 義 のテーブル用 インデックスをチェックせずに、DBCC を実 行します。

# SharePoint Server 2010/2013/2016 でのデータベース レベルのバックアップ

Arcserve Backup のバックアップマネージャを使用して、SharePoint 2010/2013/2016 システムでデータベースレベルのバックアップを実行します。

以下の手順に従います。

1. Arcserve Backup Home Pageで、 ウイック スタート ]メニューから [バックアップ]を選 択します。

バックアップ マネージャ ウィンド ウが開きます。

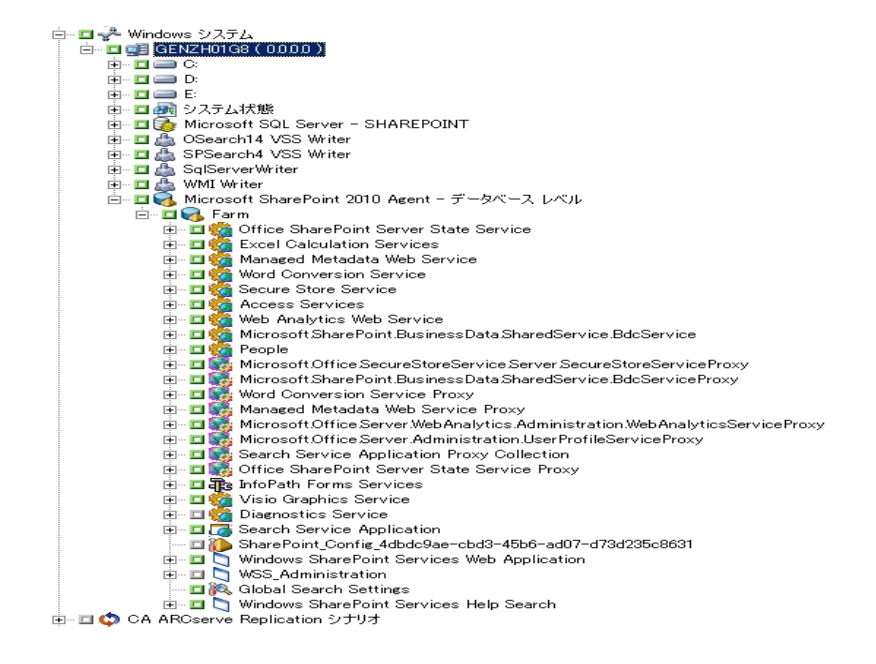

- [バックアップマネージャ]ウィンドウで、バックアップする データベースレベル]オブジェクトを選択します(Microsoft SharePoint 2010/2013/2016 データベースレベル)。ファーム内の特定のコンポーネントのみをバックアップする場合は、ファームを展開してコンポーネントを選択します。
- 3. このジョブがある [ファーム]オブジェクトを右 クリックし、 [エージェント オプション]を選 択して、使用するバックアップ方式を選択して [DK]をクリックします。

**注:** エージェントの最初の実行中にフルバックアップを常に実行して、SharePoint Server データベースの完全なセットを保存できるようにします。

- 4. 「デスティネーション」タブをクリックし、バックアップ先を選択します。
- 5. [スケジュール]タブをクリックします。

カスタムスケジュールを使用する場合は、繰り返し方法を選択します。ローテーションスキーマを使用する場合は、 ローテーションスキーマ]オプションを選択し、

スキーマを設定します。ジョブのスケジュールおよびローテーション スキームの詳細に ついては、オンライン ヘルプまたは「管理者 ガイド」を参照してください。

- ツールバーの [サブミット]をクリックします。
   [セキュリティおよびエージェント情報]ダイアログ ボックスが表示されます。
- セキュリティおよびエージェント情報]ダイアログボックスが開いたら、各オブジェクトに対して正しいユーザ名とパスワードが入力されていることを確認します。ユーザ名やパスワードを入力または変更する場合は、[セキュリティ]ボタンをクリックして変更を行い、[DK]ボタンをクリックします。
- DK]をクリックします。
   ジョブのサブミット]ダイアログ ボックスが表示されます。
- 9. ジョブのサブミット ]ダイアログ ボックスから、 即 実行 ]を選択して今 すぐジョブを 実行するか、 実行日時指定 ]を選択してジョブを実行する予定の日時を選択 します。
- 10. ジョブの説明を入力します。

複数のソースのバックアップを選択した場合に、ジョブ セッションの開始順序を設定するには、「シース優先度」をクリックします。「一番上へ」、「上へ」、「下へ」、 「一番下へ」の各ボタンを使用して、ジョブが処理される順序を変更します。優先順位付けが終わったら、「DK」をクリックします。

11. [DK]をクリックします。

バックアップ ジョブがサブミットされます。

# 第4章: SharePoint 2007 システムのバックアップ

この章 では、SharePoint 2007 システムのデータのバックアップについて説明します。 このセクションには、以下のトピックが含まれます。

| SharePoint 2007 でのバックアップの概要 |    |
|-----------------------------|----|
| データベースレベルのバックアップ前提条件        | 43 |
| <u>フル バックアップの実行方法</u>       | 44 |
| バックアップに関する考慮事項              | 45 |
|                             | 46 |
|                             |    |

# SharePoint 2007 でのバックアップの概要

データベースレベルのバックアップは SharePoint Server 2007 データベースファイルを 保護します。これは SharePoint Server の基本的なバックアップであり、ほかのバック アップ方式を使用している場合でも常に使用する必要があります。システム障 害、データベース破壊、または惨事復旧の場合には、データベースレベルのバック アップを使用して SharePoint Server をリストアできます。

# データベースレベルのバックアップ前提条件

SharePoint Server 2007 上でデータベースレベルのバックアップを実行する前に、以下の要件を満たす必要があります。

- Windows SharePoint Services Administrative サービスが、フロントエンド Web サーバおよびアプリケーション サーバで実行中である。
- Microsoft SQL Server が実行中である。

# フルバックアップの実行方法

データベースのフル バックアップを実行する場合は、特定のファームの管理操作を 確認する必要があります。これらの操作のいずれかを実行してから差分 バックアッ プを実行する場合は、以前にフル バックアップしたデータベースを正常にリストアで きないこともあります。この問題を回避するためには、SharePoint 2007 ファームまた は Windows SharePoint 3.0 ファームのトポロジに対して以下のような変更を行った 場合は必ずデータベースのフル バックアップをすぐに実行するようにします。

- 新しい Web アプリケーション、新しい SharePoint サービス プロバイダ、新しい データベースの、通常 Web アプリケーション または SharePoint サービス プロバイ ダ管理 Web アプリケーションへの追加。
- SharePoint サービス プロバイダの名前変更。
- 管理 Web アプリケーションが SharePoint サービス プロバイダから切 断 されるよう
   に、SharePoint サービス プロバイダを削除。
- フル バックアップ ジョブの実行中のキャンセル。
- バックアップからのデータベースのリストア。

# バックアップに関する考慮事項

バックアップを正常に実行するためには、以下の点を考慮してください。

- コンポーネント A のフル バックアップを実行してから A の子 コンポーネント B のフ ルバックアップを実行した場合、コンポーネント A の差分 バックアップは失敗し ます。つまり、ファームレベルのフル バックアップのすぐ後にファームレベルの差分 バックアップを実行することはできますが、ただし、ファームレベルのフル バック アップを SharePoint Provider Service フルバックアップより前に実行してから ファーム差分 バックアップを実行することはできません。この場合は、差分ジョブ は失敗してエラーメッセージが表示されます。
- SharePoint Server 2007 と同時に Microsoft SQL Server ツール、Central Administration Web サイトなどのツールを使用してバックアップを実行すること はできません。たとえば、これらのツールを使用してフルバックアップを実行する 場合は、差分バックアップジョブをリストアできないことがあります。
- Agent for SharePoint や、Client Agent および Agent for SQL などのその他のエージェントを使用して SharePoint Server 2007 を保護しようとする場合は、
   SharePoint 2007 データは 2 度以上 バックアップされることがあります。この問題を回避するには、SharePoint 2007 データベースおよび Client Agent および
   Agent for SQL Server バックアップ ジョブからのファイルを除外する必要があります。

SharePoint Server 2007 は以下をサポートしません。

- 「グローバルオプション]の下のエージェント側でのデータの暗号化および圧縮。
- バックアップ ジョブのマルチプレキシングおよびマルチ ストリーミング
- 異なる Arcserve Backup ドメインにある 2 つの異なるマシンのエージェント デー タのバックアップ。

# データベース レベル エージェント バックアップ オプション ダイアログ ボックス

以下のセクションでは、Arcserve Backup Agent for Microsoft SharePoint Server が データベースレベルのバックアップを実行する場合に提供するオプションについて説 明します。

データベース レベルのバックアップ オプションを設 定 するには、ファーム オブジェクトを 右 クリックして、 [エージェント オプション]をクリックします。 [Agent for Microsoft SharePoint 2007 のバックアップ オプション]ダイアログ ボックスが表 示 されます。

注: このリリースにアップグレードした後でバックアップジョブを実行する場合は、 Agent for Microsoft SharePoint Server の『キュメントレベル環境設定』ダイアログ ボックスで『キュメントレベルオプションを有効にする]を手動で選択する必要が あります。また、ドキュメントレベルリストアを実行するには、SharePoint Server 2007 の [バックアップ オプション]ダイアログ ボックスで『キュメントレベルリストアを 有効にする]オプションが有効になっていることを確認してください。

[Agent for Microsoft SharePoint 2007 のバックアップ オプション]ダイアログ ボックス には、以下 のフィールド やオプションがあります。

#### デフォルト のバックアップ ダンプの場所

Arcserve Backup は、バックアップ ダンプの場所に基づいて、テープに保存する前に データを一時的に保存する場所を決定します。

以下のバックアップダンプの場所から選択できます。

- 「エージェントのデフォルト設定を使用する] -- デフォルトで有効になっています。このオプションによって、エージェントの設定時に選択したバックアップダンプの場所を利用できます。
- Arcserve Backup サーバ] -- SharePoint データを Arcserve Backup の共有 フォルダにエクスポートします。
- Arcserve [Agent for Microsoft SharePoint Server] -- SharePoint データを
   SharePoint エージェント がインストールされている共有フォルダにエクスポートします。
- その他(NAS、ファイル)のサーバ名]-- SharePoint データを NAS サーバまたはファイル サーバ上の指定された共有フォルダにエクスポートします。

**注**: IP アドレスではなく、ホスト名を指定する必要があります。

バックアップ ダンプのパス

共有名と物理パスを指定する必要があります。

- 洪有名]-- バックアップダンプの場所として その他(NAS、ファイル)のサーバ名]を選択した場合は、データのエクスポート先の共有名を指定する必要があります。フォルダに対する必要な権限が付与されている必要があります。

注: 共有名の末尾には、特殊文字「\$」を使わないでください。

- 物理パス]-- バックアップダンプの場所として Arcserve サーバまたはエージェントを選択した場合は、データのエクスポート先のパスを指定する必要があります。

#### バックアップ後にダンプデータをディスク上に保存する

このオプションはデフォルトで有効になっています。 バックアップを実行した後にディスク上のデータを保持できます。

**注**: 保持されるデータは、通常前回のフルバックアップまたは最新のフルバック アップと、前回の差分バックアップのダンプデータになります。

#### ドキュメント レベルリストアを有効にする

ドキュメント レベルのリストア処理を実行できます。 このオプションはデフォルトで有効になっています。

#### バックアップ方 式

バックアップ ジョブをサブミット する際、バックアップ方式を選択する必要があります。 バックアップ方式によって、Arcserve Backupでデータがどのようにバックアップされるかが決まります。 以下のバックアップ方式から選択できます。

- グローバルまたはローテーション設定を使用する]-- デフォルトで有効になっています。これを無効にしない場合は、 [スケジュール]タブでバックアップ方式を選択してください。
- フル] -- データベース全体をバックアップし、後続の増分バックアップまたは
   差分バックアップに備えてバックアップされたすべてのファイルにマークを付けます。

**注**: サービス パックへのアップグレード後 およびリストアの実行後に初めて エージェントを実行するときは、必ずフル バックアップを実行してください。

## SharePoint Server 2007 でのデータベースレベルのバッ クアップ

Arcserve Backup のバックアップマネージャを使用して、SharePoint 2007 システムで データベースレベルのバックアップを実行します。

SharePoint 2007 システムでデータベース レベルのバックアップを実行する方法

1. Arcserve Backup Home Pageで、 ウイック スタート ]メニューから [バックアップ]を選 択します。

バックアップ マネージャ ウィンド ウが開きます。

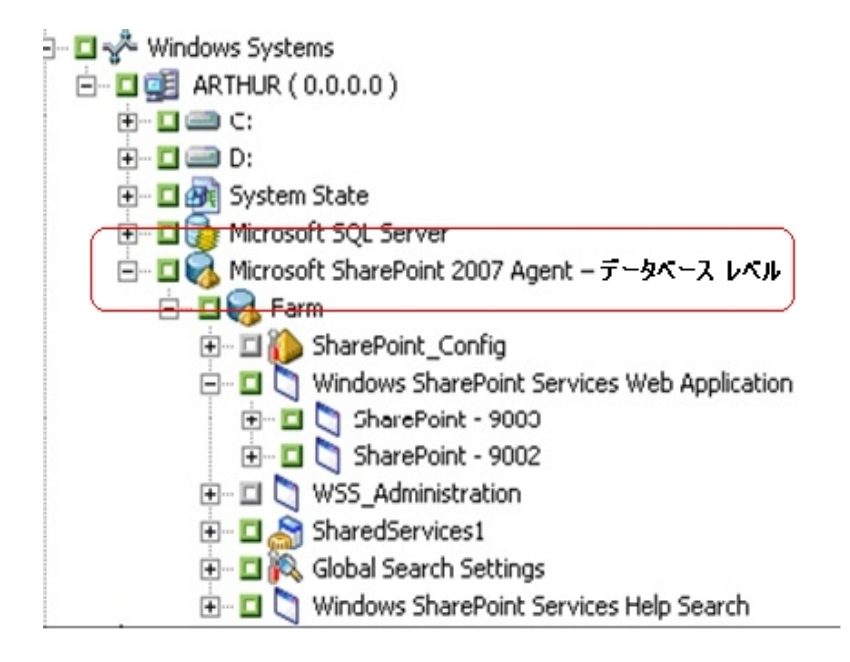

- [バックアップマネージャ]ウィンドウで、バックアップする データベースレベル]オブジェクトを選択します(Microsoft SharePoint 2007 データベースレベル)。ファーム内の特定のコンポーネントのみをバックアップする場合は、ファームを展開してコンポーネントを選択します。
- 3. このジョブがある [ファーム]オブジェクトを右 クリックし、 [エージェント オプション]を選 択して、使用するバックアップ方式を選択して [DK]をクリックします。

**注:** エージェントの最初の実行中にフルバックアップを常に実行して、SharePoint Server データベースの完全なセットを保存できるようにします。

- 4. 「デスティネーション」タブをクリックし、バックアップ先を選択します。
- 5. [スケジュール]タブをクリックします。

カスタムスケジュールを使用する場合は、繰り返し方法を選択します。ローテーションスキーマを使用する場合は、 ローテーションスキーマ]オプションを選択し、

スキーマを設定します。ジョブのスケジュールおよびローテーション スキームの詳細に ついては、オンライン ヘルプまたは「管理者ガイド」を参照してください。

- ツールバーの [サブミット]をクリックします。
   [セキュリティおよびエージェント情報]ダイアログ ボックスが表 示されます。
- セキュリティおよびエージェント情報]ダイアログボックスが開いたら、各オブジェクトに対して正しいユーザ名とパスワードが入力されていることを確認します。ユーザ名やパスワードを入力または変更する場合は、「セキュリティ」ボタンをクリックして変更を行い、[DK]ボタンをクリックします。
- DK]をクリックします。
   ジョブのサブミット]ダイアログ ボックスが表示されます。
- ジョブのサブミット ]ダイアログボックスから、即実行]を選択して今すぐジョブを 実行するか、実行日時指定]を選択してジョブを実行する予定の日時を選択 します。
- 10. ジョブの説明を入力します。

複数のソースのバックアップを選択した場合に、ジョブセッションの開始順序を設定するには、「シース優先度」をクリックします。「一番上へ」、「上へ」、「下へ」、 [一番下へ]の各ボタンを使用して、ジョブが処理される順序を変更します。優 先順位付けが終わったら、「DK]をクリックします。

11. [DK]をクリックします。

バックアップ ジョブがサブミットされます。

# 第5章: SharePoint 2010/2013/2016 システムのリストア

この章 では、SharePoint 2010/2013/2016 システムのデータのリストアについて説明 します。

このセクションには、以下のトピックが含まれます。

| <u>SharePoint Server 2010/2013/2016 のリストアの概要</u>                                        |
|-----------------------------------------------------------------------------------------|
| <u>SharePoint Server 2010/2013/2016 でのデータベースレベルリストアセット</u>                              |
| SharePoint Server 2010/2013/2016 のリストアローカルオプションダイアログボックス54                              |
| SharePoint Server 2010/2013/2016 のデータベース レベル リストア オプション ダイアログ           ボックス         55 |
| SharePoint Server 2010/2013/2016 のデータベースレベルリストア前提条件の<br>SharePoint Server リストア環境設定      |
| SharePoint Server 2010/2013/2016 の SharePoint Server リストア環境設定のデータ<br>ベースレベルリストアの実行      |
| SharePoint 2010/2013/2016 のドキュメント レベルのリストア オプション ダイアログ ボック         ろ                    |
| SharePoint 2010/2013/2016 で元の場所へのドキュメント レベルリストアを実行67                                    |
| SharePoint 2010/2013/2016 で別の場所へのドキュメントレベルリストアを実行69                                     |

### SharePoint Server 2010/2013/2016 のリストアの概要

このセクションでは、リストアを実行する前に満たす必要がある前提条件、リストア 用に提供されている Arcserve Backup Agent for Microsoft SharePoint Server の機 能、SharePoint 2010/2013/2016 システムでデータベース レベルおよびドキュメント レ ベルのリストアを実行する手順に関する情報について説明します。

# SharePoint Server 2010/2013/2016 でのデータベース レベルリストア セット

SharePoint Server をリストアするには、すべてのセッションをリストアする必要があります。これらのセッションをすべて合わせると、データを完全にリストアできます。これらのセッションを「リストアセット」と呼び、以下のセッションが含まれます。

- フルバックアップ方式のみを使用した場合、リストアセットには、このフルセッションのみが含まれます。
- フルバックアップと差分バックアップの両方を使用した場合、リストアセットには、フルバックアップセッションと1つの差分バックアップセッションが含まれます。たとえば、以下のバックアップシナリオでは、リストアセットはフルと差分1、フルと差分2、フルと差分3、またはフルと差分4となります。

| フル | 差分1 | 差分 2 | 差分 3 | 差分 4 |
|----|-----|------|------|------|
|    |     |      |      |      |

差分バックアップからリストアする場合、差分バックアップセッションのみを選択する必要があります。Arcserve Backupでは、前のフルバックアップを自動的に検索してから、フルバックアップおよび選択した差分バックアップのセッションの両方を検索します。

# SharePoint Server 2010/2013/2016 のリストア ローカル オプション ダイアログ ボックス

Agent for Microsoft SharePoint のリストアオプション]ダイアログ ボックス (2010/2013/2016) には、データベース レベルのリストアオプションとドキュメント レベ ルのリストアオプションが含まれています。

#### 詳細情報:

<u>SharePoint Server 2010/2013/2016 のデータベース レベル リストア オプション ダイア</u> ログ ボックス

<u>SharePoint 2010/2013/2016 のドキュメント レベルのリストア オプション ダイアログ</u>ボックス

# SharePoint Server 2010/2013/2016 のデータベースレ ベルリストアオプション ダイアログ ボックス

リストア ジョブを作 成 する場 合、ジョブをカスタマイズするリストア オプションを指定 できます。

データベース レベルのリストア オプションを設定 するには、ファーム オブジェクトを右ク リックして、 [エージェント オプション]をクリックします。 [Agent for Microsoft SharePoint のリストア オプション]ダイアログ ボックスが開きます。

[Agent for Microsoft SharePoint のリストアオプション]ダイアログ ボックスには以下のオプションがあります。

#### デフォルト のリストア ダンプの場所

データをリストアする前に、リストアダンプの場所を選択する必要があります。リストアの場所から、Arcserve Backupは、SharePointサーバに保存する前にデータを一時的に保存する場所がわかります。

**注**: リストアオプションを使用してリストアの場所を設定する場合、 [Agent 設定] オプションを使用して設定した場所は適用されません。以下のリストアダンプの場 所から選択できます。

- エージェントのデフォルト設定を使用する デフォルトで有効になっています。 このオプションによって、エージェントの設定時に選択した場所を利用できます。
- Arcserve Backup サーバ SharePoint データを Arcserve Backup の共有フォル ダにリストアします。
- Arcserve Agent for Microsoft SharePoint Server SharePoint データを
   SharePoint エージェント がインストールされている共有フォルダにリストアします。
- その他(NAS、ファイル)のサーバ名 SharePoint データを NAS サーバまたは
   ファイル サーバ上の指定された共有フォルダにリストアします。

注: IP アドレスではなく、ホスト名を指定する必要があります。

#### リストア環境設定

- 環境設定のみリストアする-データベースレベルのリストアの実行中に環境 設定をリストアします。 内容と環境設定をリストアする-データベースレベルのリストアの実行中に
 内容と環境設定をリストアします。環境設定オプションの詳細については、
 「<u>SharePoint Server 2010/2013/2016 のリストア環境設定</u>」を参照してください。

注: 共有名の末尾には、特殊文字「\$」を使わないでください。

- 物理パス-リストアダンプの場所として Arcserve サーバまたはエージェントを 選択した場合は、データのリストア先のパスを指定する必要があります。

これらのオプションと設定方法の詳細については、「SharePointシステムでのエー ジェントの設定」を参照してください。

# SharePoint Server 2010/2013/2016 のリストア環境設定

リストア環境設定を指定するには、リストアマネージャの サブミット ]ボタンを使用します。

[SharePoint Agent リストア環境設定] ダイアログボックスが表示されます。

#### リストアの種類

リストア後に同じリストア名と場所にすることもでき、別のリストア名と場所にすることもできます。

#### ログイン名とパスワード

ファーム、Web アプリケーション、および共有サービスプロバイダにログインできる ように設定できます。この機密情報は、データをリストアするのに常に必要で す。

#### 名前と場所

バックアップ ジョブがリストアされた後に新しい名前または場所になるコンポーネントが1つ以上あるように、名前または場所、またはその両方を設定します。

異なるコンポーネントの環境設定項目は、名前と場所が異なります。以下の表には、コンポーネントと環境設定項目をリストします。

| コンポーネント タイ<br>プ        | 環境設定項<br>目        | コメント                                                   |
|------------------------|-------------------|--------------------------------------------------------|
|                        | 新しいデータベー<br>スサーバ名 | データベースをリストアする SQL データベース サー<br>バです。これはエイリアス名 の場合もあります。 |
| データベース                 | 新しいディレクトリ<br>名    | SQL データベース ファイルを保存 する新しい物理<br>パスです。                    |
|                        | 新しいデータベー<br>ス名    | リストア後の新しいデータベース名です。                                    |
| UserProfileApplication | 新しいサーバ名           | リストア後の UserProfileApplication の新しい My<br>Site アドレスです。  |
| 共有検索インデック              | 新しいサーバ名           | Office 検索インデックスサービスが実行されている<br>コンピュータ名です。              |
| ス                      | 新しいディレクトリ<br>名    | インデックスファイルが保存されている新しい物理<br>パスです。                       |
|                        | 新しい Web アプ        |                                                        |
| Web Application        |                   |                                                        |
|                        | 新しい Web アプ        | IIS に表示される新しい Web アプリケーションの名                           |

| リケーション名前です。 |
|-------------|
|-------------|

# SharePoint Server 2010/2013/2016 のデータベースレベルリストア前提条件の SharePoint Server リストア環境設定

SharePoint Server 2010/2013/2016 上でデータベースレベルのリストアを実行する前に、以下の要件を満たしている必要があります。

- Windows SharePoint Services Administrative サービスおよび Windows
   SharePoint Services Timer サービスがすべてのフロントエンド Web サーバおよ びアプリケーション サーバで実行中であることを確認します。
- スタンドアロンのインストールではタイマ サービスを再起動します。
- 検索サービスおよびインデックスを新しい場所にリストアする場合は、リストアの開始前に検索サービスが実行中であることを確認します。
- Web アプリケーションのすべてのコンテンツ データベースに一 意 の名 前 が付いていることを確認します。2 つの Web アプリケーションが同じ名 前 のデータベースを使 用している場 合、リストアすると、2 番 目 のデータベースのデータが最初のデータベースのデータで上書きされます。
- 同時に複数のリストアを実行しないようにしてください。
- ファーム内のすべてのサーバが同じタイムゾーンおよび夏時間を使用していることを確認してください。
- スタンドアロンインストールでは、リストアジョブを実行する前に、以下のアカウントをローカルの Administrators グループに追加してください。リストアジョブが完了したら、これらのアカウントを削除してください。
  - NT AUTHORITY\LOCAL SERVICE
  - NT AUTHORITY\NETWORK SERVICE

#### ローカルの Administrators グループにアカウントを追加 する方法

- ロールパネル] 管理ツール] ロンピュータの管理] システム ツール] - ローカルユーザーとグループ] - グループ] - Administrators]を 選択します。
- 2. 追加]をクリックします。
- 3. 「NETWORK SERVICE」および「LOCAL SERVICE」と入力します。
- 4. [DK]をクリックします。

# SharePoint Server 2010/2013/2016 の SharePoint Server リストア環境設定のデータベースレベルリスト アの実行

Arcserve Backup でバックアップマネージャを使用し、データベースレベルのデータリストアを実行します。

**重要:** コンテンツ データベースの名前はすべて一意にしてください。コンテンツ デー タベースをリストアする前に、そのデータベースの名前が他の Web アプリケーションで 使用されていないことを確認してください。 セッション単位]方式を使用してコンテ ンツ データベースをリストアする際、同じデータベース名が2つの異なるアプリケー ションで使用されていると、データベースのリストアジョブは「成功」と表示されます が、2番目のアプリケーションでデータベースの内容を上書きしてしまいます。

#### 以下の手順に従います。

1. Arcserve Backup ホーム画 面の ウイックスタート ]メニューから 『リストア』を選択します。

[リストアマネージャ]ウィンドウが開きます。

 Uストアマネージャ]ウィンドウから、 [ソース]タブのドロップダウン リストで [ツ リー単位]を選択します。

**注**: データベースレベルのリストアでは「シリー単位]と セッション単位]の両 方がサポートされています。

Microsoft SharePoint 2010/2013/2016 Agent の下 - データベース レベルの ノード に複数のファーム オブジェクト があることがあります。

シングル バックアップ ジョブのファームの下 で複数 のコンポーネントを選択する 場合、複数のファーム オブジェクト が表示されます。各ノードは、バックアップ する選択されたコンポーネントと関連付けられます。たとえば、Web アプリ ケーションと共有サービスを選択する場合は、2 つのファーム オブジェクトが 生成されます。1 つのファーム オブジェクトには Web アプリケーションがあり、 もう1 つのファーム オブジェクトには共有サービスがあります。

同じファームまたはコンポーネントを複数回バックアップする場合は、このコン ポーネントの最新バックアップを表示するファームオブジェクトのみが表示さ れます。

3. ディレクトリッリーから、 [Windows システム]オブジェクトを展開して、バック アップしたデータベースを含むファームを展開し、ファームオブジェクトを選択し ます。

- リストアするバックアップが最新のバックアップでない場合は、リストアする復旧 ポイント セッションを選択します。
- 5. このジョブに含める各ファームオブジェクトを右クリックし、 エージェントオプ ション]を選択してリストアオプションを選択します。 リストアオプションの詳細 については、「<u>SharePoint Server 2010/2013/2016 のデータベースレベルリスト</u> アオプションダイアログボックス」を参照してください。
- 「デスティネーション」タブをクリックします。データベース オブジェクト は元 の場 所(デフォルト)、または別の場所にリストアすることができます。

注: Windows SharePoint 2010/2013/2016 を使用しており、すべてのファーム を別のファームにリストアする場合、Microsoft SharePoint RC ビルドをバージョ ン 4747.1000 以降にアップグレードする必要があります。Microsoft の既知の 問題によると、Web Analytics Service Application Reporting Database の新し いロケーションへのリストアは動作しません。リストアを実行する前に、その データベースの元の場所のディレクトリがデスティネーション ファームに存在す ることを確認してください。

 別の場所にリストアする場合、「ファイルを元の場所にリストア]チェックボック スをオフにして、「Windows システム] オブジェクトを展開し、リストア先のサー バを展開し、「Microsoft SharePoint 2010/2013/2016 - データベースレベル〕 オブジェクトを選択します。

**注**:別の場所にリストアする場合は、リストア先としてファームオブジェクトを 選択する必要があります。

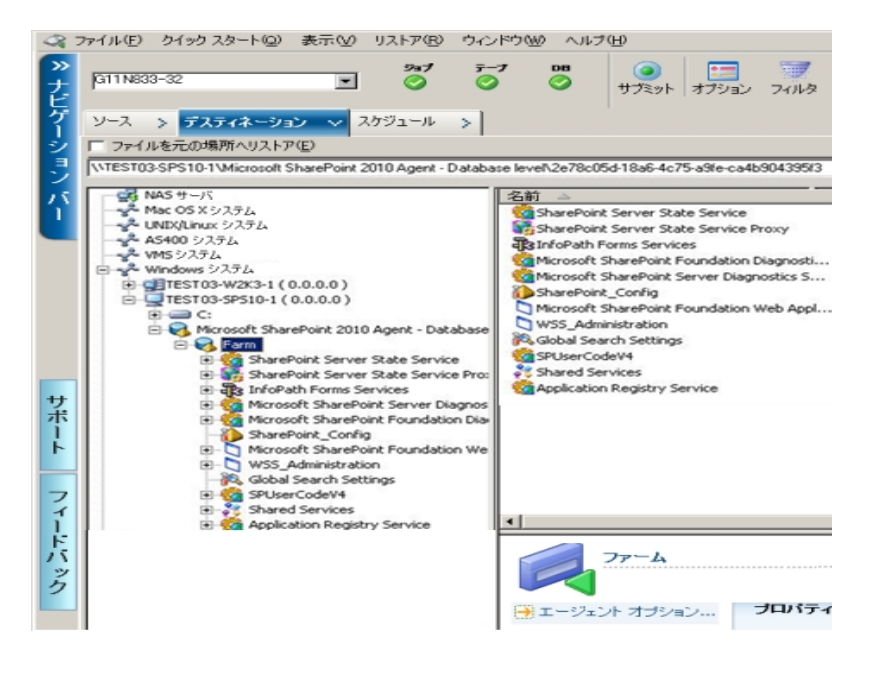

ツールバーの [サブミット]をクリックします。 [リストア環境設定] ダイアログボックスに必要な情報を入力します。
 別の場所にリストアする場合、[セキュリティ] ダイアログボックスが表示された後で、リストア先のサーバのユーザ名とパスワードを入力し、[OK]をクリック

します。 9. [セッション ユーザ名 およびパスワード]ダイアログ ボックスが開いたら、リスト ア先 のユーザ名 とパスワードを確認または変 更します。 ユーザ名 やパスワー

注: ユーザ名は以下のフォーマットで入力する必要があります。

<ドメイン>\<ユーザ名>

- 10. [DK]をクリックします。
- 11. ジョブのサブミット ]ダイアログ ボックスが開きます。 即 実 行 ]を選 択して今 すぐジョブを実 行 するか、 実 行 日 時 指 定 ]を選 択してジョブを実 行 する予 定 の日 時を選 択します。
- 12. ジョブの説明を入力し、[DK]をクリックします。

**重要:**リストアの実行後、Internet Information Services (IIS)を再起動する必要 があります。

# SharePoint 2010/2013/2016 のドキュメント レベルのリ ストアオプション ダイアログ ボックス

ドキュメント レベルのリストア ジョブを作成 する場合、『ドキュメント レベル]タブを使用してリストア オプションを指定し、ジョブをカスタマイズすることができます。

ソースを選択し、「エージェントオプション」をクリックします。 [Agent for Microsoft SharePoint のリストアオプション]ダイアログボックスが開きます。 [ドキュメント レベル] タブを選択し、リストア処理を実行するためのオプションを設定します。

SharePoint のドキュメント レベルのリストア オプション ダイアログ ボックスには、以下のオプションがあります。

含めるバージョン

ドキュメントのバージョンに基づいてどのコンテンツをリストアするかを指定します。

- 最後のメジャー バージョン 最後のメジャー バージョンのコンテンツを含めます。
- 最後のメジャーおよびマイナー バージョン 最後のメジャーおよびマイナー バージョンのコンテンツを含めます。
- 現在のバージョン 最新のバージョンのコンテンツを含めます。
- すべてのバージョン(デフォルト) すべてのバージョンのコンテンツを含めます。

含めるセキュリティ

ユーザおよびセキュリティグループ情報がリストアされるかどうかを指定します。

- すべて(デフォルト) ユーザメンバシップおよび役割の割り当てを含めます。これには、「Web デザイナ」などの標準の役割と、標準の役割を元に作成されたカスタムの役割が含まれます。各オブジェクトのACL がマイグレートされます。 また、DAP または LDAP サーバに定義されたユーザ情報が含まれます。
- WSS のみ ユーザメンバシップおよび役割の割り当てを含めます。これには、 「Web デザイナ」などの標準の役割と、標準の役割を元に作成されたカスタムの役割が含まれます。各オブジェクトのACL がマイグレートされます。
   DAP または LDAP サーバに定義されたユーザ情報は含まれません。
- なし ユーザまたはグループ情報はマイグレートされません。
- バージョンの更新

リストア時にリストア先でバージョン管理がどのように行われるかを指定します。

- 追加(デフォルト) デスティネーションのバージョンに追加します。
- 無視 バージョン管理を無視して、更新されたファイルをインポートします。
- 上書き-既存のバージョンを削除し、新規バージョンとしてインポートします。
- ー時利用の SQL Server インスタンス詳細

SQL Server インスタンスにエージェントを接続します。

- サーバ名 SQL Server のホスト名およびインスタンス名です。
- データファイルの場所 この場所は、データベースバックアップダンプをSQLインスタンスにリストアする際にデータベースファイルの保存場所として使用されます。これは、SQLインスタンスをホストするサーバ上のローカルパスである必要があります。また、既存のパスを指定する必要があります。

**注**: SQL Server インスタンスには、データファイルの場所へのアクセス権がある必要があります。

- 認証 この SQL インスタンスの認証の種類です。SQL Server への接続に使用する認証の種類を選択します。
- Windows 認証(デフォルト) 接続に使用するユーザ名およびパスワードを入力できます。
- SQL Server 認証 SQL Server 認証モードです。ログインおよびパスワードを入力する必要があります。

**注**:一時利用のSQL Serverのバージョンは、Microsoft SharePointのデータ ベースサーバのバージョンと同じである必要があります。

# SharePoint 2010/2013/2016 Agent リストア環境設定 ダイアログボックス

別の場所へのドキュメントレベルリストアを実行する際には、 SharePoint Agent リストア環境設定 Jダイアログボックスを設定する必要があります。

リストア マネージャの 「デスティネーション] タブを選択した後、ツールバーの 「サブミット] をクリックします。 [sharePoint Agent リストア環境設定] ダイアログ ボックスが開きます。

以下のパラメータの情報を入力する必要があります。

#### デスティネーション サイトのフル URL

サイトコレクションのリストア先のデスティネーションを指定します。

#### 所有者ログイン

新しいサイト コレクションの所有者の詳細を指定します。 デスティネーション サ イト コレクションが存在しない場合、 このユーザ アカウントを使用してデスティ ネーション サイト コレクションを作成できます。

#### 所有者電子メール

新しいサイトコレクションの所有者の詳細を指定します。

デスティネーション サイト コレクションが存 在しない場 合、このユーザ アカウント を使 用してデスティネーション サイト コレクションを作 成 できます。

# ドキュメント レベル リストアのデスティネーション フォルダ

コンテンツ データベース ノード 下 のコンポーネント はすべてドキュメント レベルコン ポーネント であると考えられます。これらは展開可能です。 リストア デスティネーショ ンにはまた、「別の場所 へのリストア」機能を使用する際に、ドキュメント レベルコ ンポーネント が示されます。 ソースタイプに基づいて、 適切なデスティネーションを選 択できます。 詳細については以下の表を参照してください。

| ソース        | デスティネーション       |
|------------|-----------------|
| サイト コレクション | Web Application |
| サイト        | サイト コレクション      |
| リスト        | サイト             |
| フォルダ       | リスト、フォルダ        |
| File       | リスト、フォルダ        |
| ファイルのバージョン | リスト、フォルダ        |

# SharePoint 2010/2013/2016 で元の場所へのドキュメ ントレベルリストアを実行

Arcserve Backup でリストアマネージャを使用し、ドキュメントレベルのデータリスト アを実行します。

サイト コレクションを元の場所 ヘリストアする方法

1. Arcserve Backup ホームページで、 ウイック スタート ]メニューから 『リストア]を選択 します。

[リストアマネージャ]ウィンドウが開きます。

- Uストアマネージャ]ウィンドウから、 [ソース]タブのドロップダウン リストで [シリー単位]を選択します。
- ディレクトリッリーから、Windows システム オブジェクトを展開し、データベースノードの下のサイト コレクション、サイト、リストおよびリスト項目を含むファームを展開し、ファーム オブジェクトを選択します。

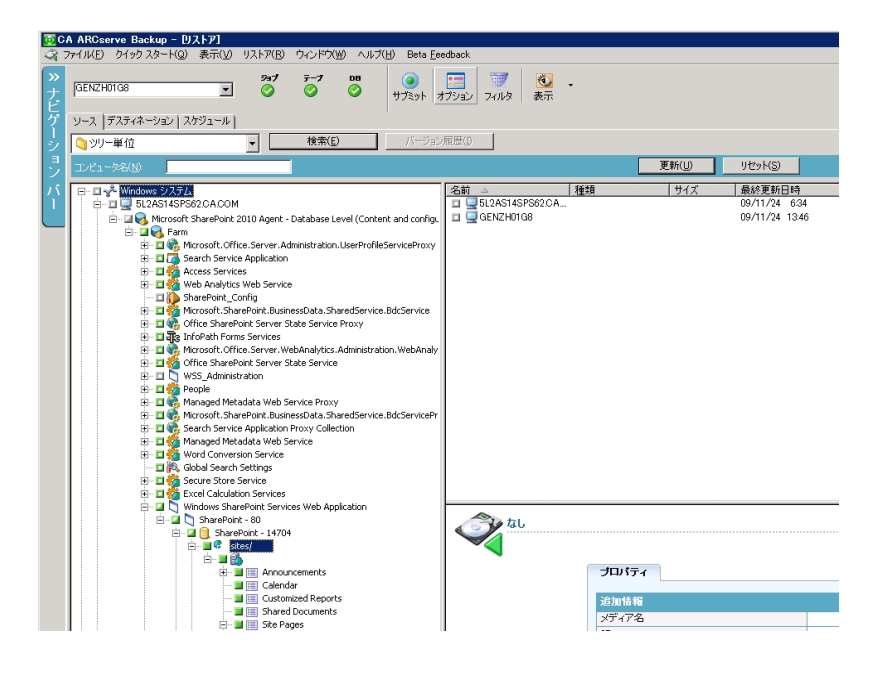

- このジョブに含める各ファームオブジェクトを右クリックし、 エージェントオプション]を 選択してリストアオプションを選択します。
- 5. 「デスティネーション]タブをクリックします。 元 の場 所 ( デフォルト の場 所 ) へのデータ ベース オブジェクト のリスト アを選 択 できます。
- 6. ツールバーの [サブミット]をクリックします。
- 7. [セッション ユーザ名 およびパスワード]ダイアログ ボックスが開いたら、リストア先の ユーザ名 とパスワードを確認または変更します。 ユーザ名 やパスワードを変更する

には、セッションを選択し、 編集 ]ボタンをクリックします。 変更を行い、 [DK]をクリックします。

- 8. [DK]をクリックします。
- 9. ジョブのサブミット]ダイアログボックスが開きます。即実行]を選択して今すぐ ジョブを実行するか、実行日時指定]を選択してジョブを実行する予定の日時 を選択します。
- 10. ジョブの説明を入力し、 [DK]をクリックします。 サイト コレクションがリストアされます。

# SharePoint 2010/2013/2016 で別の場所へのドキュメ ントレベルリストアを実行

Arcserve Backup でリストア マネージャを使用してドキュメント レベルのデータリスト アを実行します。

**注:** SharePoint Server 2010/2013/2016 のインストール後に ファームの構成 ]を実行した場合は、ファームを別の場所にリストアするときに必ず以下の手順に従って ください。

- Windows の [スタート]メニューにある [SharePoint 製品構成 ウィザード]を使用して、ファームを切断します。
- 以下のサービスが停止され、それらのステータスが無効になっていることを確認します。
  - SharePoint 2010 Tracing
  - SharePoint 2010 User Code Host
  - SharePoint Foundation Search V4
  - SharePoint Server Search 14
  - SharePoint 2010 VSS Writer
- Microsoft SQL Server Management Studio を使用して、ファームデータベース サーバからデータベースをすべて削除します。

これで、リストアプロセスを実行するための手順に進むことができます。

#### サイト コレクションを別 の場所 にリストアする方法

1. Arcserve Backup ホーム画 面の ウイックスタート ]メニューから [リストア]を選択します。

[リストアマネージャ]ウィンドウが開きます。

- [リストアマネージャ]ウィンドウから、[ソース]タブのドロップダウンリストで「ソリー単位]を選択します。
- ディレクトリツリーから、Windows システムオブジェクトを展開し、データベース ノードの下のサイトコレクション、サイト、リストおよびリスト項目を含むファー ムを展開し、ファームオブジェクトを選択します。

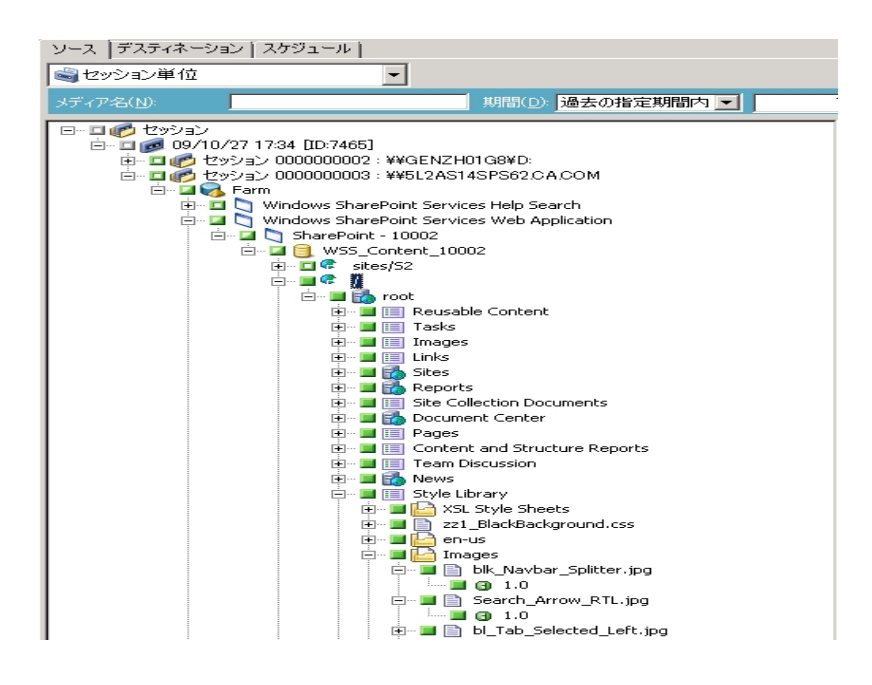

- 4. このジョブに含 める各 ファーム オブジェクトを右 クリックし、 エージェント オプ ション]を選 択してリストア オプションを選 択します。
- 5. 「デスティネーション]タブをクリックします。 データベース オブジェクトを別 の場 所 にリスト アすることができます。 別 の場 所 の詳 細 については、 「ドキュメント レベル リスト アのデスティネーション フォルダ」を参 照してください。

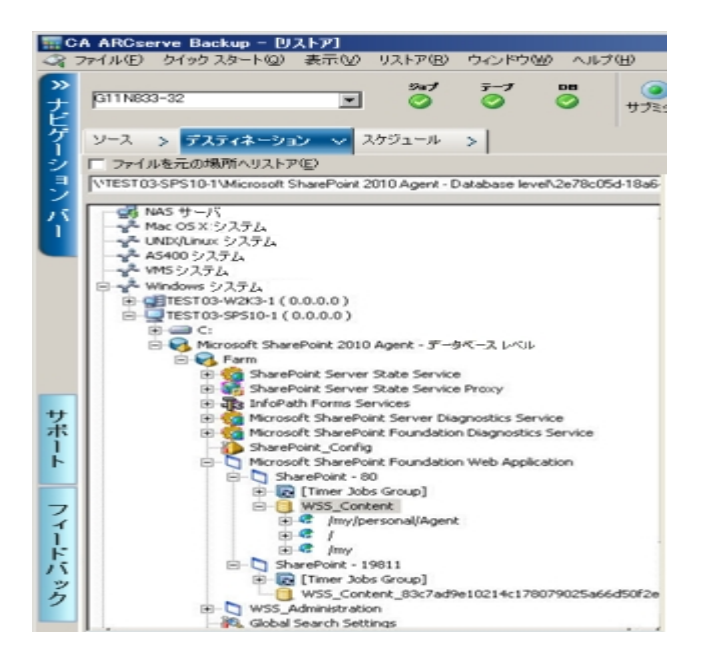

6. ツールバーの [サブミット]をクリックします。

SharePoint Agent リストア環境設定 ]ダイアログボックスが開きます。

| - サイト コレク               |                         |                      |                       |              |
|-------------------------|-------------------------|----------------------|-----------------------|--------------|
| Farm¥Winc<br>14704¥site | ows SharePoint Se<br>s/ | ervices Web Applicat | tion¥SharePoint - 80¥ | SharePoint - |
| デステ・                    | パネーション サイトの             | )フル URL:             |                       |              |
|                         | 所有者                     | のログイン:               |                       |              |
|                         | 所有者の                    | 電子メール:               |                       |              |
|                         |                         |                      |                       |              |
|                         |                         |                      |                       |              |
|                         |                         |                      |                       |              |
|                         |                         |                      |                       |              |
|                         |                         |                      |                       |              |
|                         |                         |                      |                       |              |
|                         |                         |                      |                       |              |

- 7. [SharePoint Agent リストア環境設定] ダイアログボックスに、ドキュメントレベルのリストアに必要な情報を入力します。
- セッション ユーザ名 およびパスワード ]ダイアログ ボックスが開いたら、リスト ア先のユーザ名 とパスワードを確認または変更します。ユーザ名 やパスワー ドを変更するには、セッションを選択し、 編集 ]ボタンをクリックします。 変更 を行い、 [DK]をクリックします。
- 9. [DK]をクリックします。
- 10. ジョブのサブミット]ダイアログボックスが開きます。即実行]を選択して今 すぐジョブを実行するか、 実行日時指定]を選択してジョブを実行する予 定の日時を選択します。
- ジョブの説明を入力し、[DK]をクリックします。
   サイト コレクションがリストアされます。
# 第6章: SharePoint 2007 システムのリストア

この章 では、SharePoint 2007 システムのデータのリストアについて説明します。 このセクションには、以下のトピックが含まれます。

| <u>リストアの概要</u>                                    | 74 |
|---------------------------------------------------|----|
| データベース レベルのリストア セット                               | 75 |
| SharePoint Server 2007 のリストアローカルオプションダイアログボックス    |    |
| SharePoint 2007 のデータベース レベル リストア オプション ダイアログ ボックス | 77 |
| データベースレベルのリストアの前提条件                               | 81 |
| データベースレベルのデータリストアの実行                              | 82 |
| SharePoint 2007 のドキュメント レベルのリストア オプション ダイアログ ボックス | 85 |
| SharePoint 2007 の元の場所へのドキュメントレベルリストアの実行           | 88 |
| SharePoint 2007 の別の場所へのドキュメントレベルリストアの実行           | 90 |
| Agent for Microsoft SharePoint Server の制限         | 92 |

## リストアの概要

このセクションでは、リストアを行う前に満たす必要のある前提条件、Arcserve Backup Agent for Microsoft SharePoint Server の機能、およびデータベースレベルと ドキュメントレベルのリストアを行う手順に関する情報について説明します。

# データベースレベルのリストアセット

SharePoint Server をリストアするには、すべてのセッションをリストアする必要があります。これらのセッションをすべて合わせると、データを完全にリストアできます。これらのセッションを「リストアセット」と呼び、以下のセッションが含まれます。

- フルバックアップ方式のみを使用した場合、リストアセットには、このフルセッションのみが含まれます。
- フルバックアップと差分バックアップの両方を使用した場合、リストアセットには、フルバックアップセッションと1つの差分バックアップセッションが含まれます。たとえば、以下のバックアップシナリオでは、リストアセットはフルと差分1、フルと差分2、フルと差分3、またはフルと差分4となります。

| フル | 差分1 | 差分 2 | 差分3 | 差分 4 |
|----|-----|------|-----|------|

差分バックアップからリストアする場合、差分バックアップセッションのみを選択する必要があります。Arcserve Backupでは、前のフルバックアップを自動的に検索してから、フルバックアップおよび選択した差分バックアップのセッションの両方を検索します。

# SharePoint Server 2007 のリストアローカルオプション ダイアログボックス

Agent for Microsoft SharePoint 2007 ダイアログ ボックスのリストア オプションは、デー タベース レベルのリストア オプションとド キュメント レベルのリストア オプションから構成されています。

# SharePoint 2007 のデータベース レベル リストア オプ ション ダイアログ ボックス

リストア ジョブを作 成 する場 合、ジョブをカスタマイズするリストア オプションを指定 できます。

データベース レベルのリストア オプションを設定 するには、ファーム オブジェクトを右ク リックして、 [エージェント オプション]をクリックします。 [Agent for Microsoft SharePoint 2007 のリストア オプション]ダイアログ ボックスが開きます。

[Agent for Microsoft SharePoint 2007 のリストアオプション]タブには、以下のオプションがあります。

#### デフォルト のリストア ダンプの場所

リストアの場所から、Arcserve Backup は、SharePoint サーバに保存する前にデータを一時的に保存する場所がわかります。

**注**: リストアオプションを使用してリストアの場所を設定する場合、 [Agent 設定] オプションを使用して設定した場所は適用されません。以下のリストアダンプの場 所から選択できます。

- エージェントのデフォルト設定を使用する デフォルトで有効になっています。 このオプションによって、エージェントの設定時に選択した場所を利用できます。
- Arcserve Backup サーバ SharePoint データを Arcserve Backup の共有フォル ダにリストアします。
- Arcserve Agent for Microsoft SharePoint SharePoint データを SharePoint
   エージェントがインストールされている共有フォルダにリストアします。
- その他 (NAS、ファイル)のサーバ名 SharePoint データを NAS サーバまたは ファイル サーバ上の指定された共有フォルダにリストアします。

**注**: IP アドレスではなく、ホスト名を指定する必要があります。

#### リストア ダンプのパス

共有名 - デフォルトのリストアダンプの場所として その他(NAS、ファイル)のサーバ 名 ]を選択した場合、データのリストア先のサーバ名を指定する必要があります。 フォルダに対する必要な権限が付与されている必要があります。

注: 共有名の末尾には、特殊文字「\$」を使わないでください。

物理パス - リストアダンプの場所として Arcserve サーバまたはエージェントを選択 した場合は、データのリストア先のパスを指定する必要があります。 これらのオプションと設定方法の詳細については、「SharePoint システムでのエー ジェントの設定」を参照してください。

## リストア環境設定

リストア環境設定を指定するには、リストアマネージャの [サブミット] ボタンを使用します。

このダイアログボックスには、以下の情報が含まれます。

#### リストアの種類

リストア後に同じリストア名と場所にすることもでき、別のリストア名と場所にすることもできます。

#### ログイン名とパスワード

ファーム、Web アプリケーション、および共有サービスプロバイダにログインできる ように設定できます。この機密情報は、データをリストアするのに常に必要で す。

#### 名前と場所

バックアップ ジョブがリストアされた後に新しい名 前または場所になるコンポーネ ントが1つ以上あるように、名前または場所、またはその両方を設定します。

異なるコンポーネントの環境設定項目は、名前と場所が異なります。以下の表には、コンポーネントと環境設定項目をリストします。

| コンポーネント タイ<br>プ        | 環境設定項目                                                                              | コメント                                                                                                    |
|------------------------|-------------------------------------------------------------------------------------|----------------------------------------------------------------------------------------------------|
| データベース                 | <ul> <li>新しいデータベース<br/>サーバ名</li> <li>新しいディレクトリ名</li> <li>新しいデータベース<br/>名</li> </ul> | <ul> <li>データベースをリストアする SQL<br/>データベース サーバです。これは<br/>エイリアス名 の場合もあります。</li> <li>SQL データベース ファイルを保存<br/>する新しい物理パスです。</li> <li>リストア後の新しいデータベース<br/>名です。</li> </ul> |
| UserProfileApplication | 新しいサーバ名                                                                             | リストア後 の UserProfileApplication の新<br>しい My Site アドレスです。                                                                                                    |
| 共有検索 インデック<br>ス        | ■ 新しいサーバ名<br>■ 新しいディレクトリ名                                                           | <ul> <li>Office 検索 インデックス サービスが実行されているコンピュータ名です。</li> <li>インデックス ファイルが保存されている新しい物理パスです。</li> </ul>                                                             |
| Web Application        | ■ 新しい Web アプリ<br>ケーションの URL                                                         | ■ Web アプリケーションの Web サイ<br>トの URL                                                                                                    |

| ■ 新しい Web アプリ | ■ IIS に表示される新しい Web ア |
|---------------|-----------------------|
| ケーション名        | プリケーションの名前です。         |

# データベースレベルのリストアの前提条件

SharePoint Server 2007 でデータベースレベルのリストアを実行する前に、次の要件を満たす必要があります。

- Windows SharePoint Services Administrative サービスおよび Windows
   SharePoint Services Timer サービスがすべてのフロントエンド Web サーバおよび アプリケーション サーバで実行中であることを確認します。
- スタンドアロンのインストールではタイマ サービスを再起動します。
- 検索サービスおよびインデックスを新しい場所にリストアする場合は、リストアの 開始前に検索サービスが実行中であることを確認します。
- Web アプリケーションのすべてのコンテンツ データベースに一 意 の名 前 が付いていることを確認します。2 つの Web アプリケーションが同じ名 前 のデータベースを使用している場合、リストアすると、2 番目のデータベースのデータが最初のデータベースのデータで上書きされます。
- 同時に複数のリストアを実行しないようにしてください。
- ファーム内のすべてのサーバが同じタイムゾーンおよび夏時間を使用していることを確認してください。
- スタンドアロンインストールでは、リストアジョブを実行する前に、以下のアカウントをローカルの管理者グループに追加してください。リストアジョブが完了したら、これらのアカウントを削除してください。
  - NT AUTHORITY\LOCAL SERVICE
  - NT AUTHORITY\NETWORK SERVICE

#### ローカルの Administrators グループにアカウントを追加 する方法

- ロールパネル] 管理ツール] ロンピュータの管理] システムツール]
   ローカルユーザーとグループ] グループ] Administrators]を選択します。
- 2. 追加]をクリックします。
- 3. 「NETWORK SERVICE」および「LOCAL SERVICE」と入力します。
- 4. [DK]をクリックします。

# データベースレベルのデータリストアの実行

Arcserve Backup でバックアップ マネージャを使 用し、データベース レベルのデータリストアを実 行します。

**重要:** コンテンツ データベースの名前はすべて一意にしてください。コンテンツ デー タベースをリストアする前に、そのデータベースの名前が他の Web アプリケーションで 使用されていないことを確認してください。 セッション単位]方式を使用してコンテ ンツ データベースをリストアする際、同じデータベース名が2つの異なるアプリケー ションで使用されていると、データベースのリストアジョブは「成功」と表示されます が、2番目のアプリケーションでデータベースの内容を上書きしてしまいます。

SharePoint Server 2007 データベースをリストアする方法

1. Arcserve Backup ホームページで、 ウイック スタート ]メニューから [リストア]を選択します。

[リストアマネージャ]ウィンドウが開きます。

Uストアマネージャ]ウィンドウから、 [ソース]タブのドロップダウン リストで [ツリー単位]を選択します。

**注**: データベースレベルのリストアでは [シリー単位]と セッション単位]の両方がサ ポートされています。

Microsoft SharePoint 2007 Agent の下 - データベース レベルのノード に複数のファーム オブジェクト があることがあります。

シングル バックアップ ジョブのファームの下 で複数 のコンポーネントを選択 する場合、複数 のファーム オブジェクト が表示 されます。各ノードは、バックアップする選択 されたコンポーネント と関連付けられます。たとえば、Web アプリケーションおよび SharePoint プロバイダ サービスを選択 する場合は、2 つのファーム オブジェクト が生成されます。1 つのファーム オブジェクト には Web アプリケーションがあり、もう1 つのファーム オブジェクト には SharePoint Provider サービスがあります。 同じファームまたはコンポーネントを複数回バックアップする場合は、このコンポーネントの最新バックアップを表示するファームオブジェクトのみが表示されます。

- 3. ディレクトリッリーから、 [Windows システム]オブジェクトを展開して、バックアップし たデータベースを含むファームを展開し、ファームオブジェクトを選択します。
- リストアするバックアップが最新のバックアップでない場合は、リストアする復旧ポイントセッションを選択します。
- このジョブに含める各ファームオブジェクトを右クリックし、 [エージェントオプション]を 選択してリストアオプションを選択します。 リストアオプションの詳細については、 「SharePoint 2007 のデータベース\_レベルのリストアオプション ダイアログボックス」を 参照してください。
- 6. 「デスティネーション]タブをクリックします。 データベース オブジェクト は元 の場 所 (デ フォルト)、または別 の場 所 にリストアすることができます。
- 別の場所にリストアする場合、 ファイルを元の場所にリストア]チェックボックスをオフにして、 [Windows システム] オブジェクトを展開し、リストア先のサーバを展開し、 [Microsoft SharePoint 2007 データベースレベル]オブジェクトを選択します。

**注**: 別の場所にリストアする場合は、リストア先としてファームオブジェクトを選択 する必要があります。

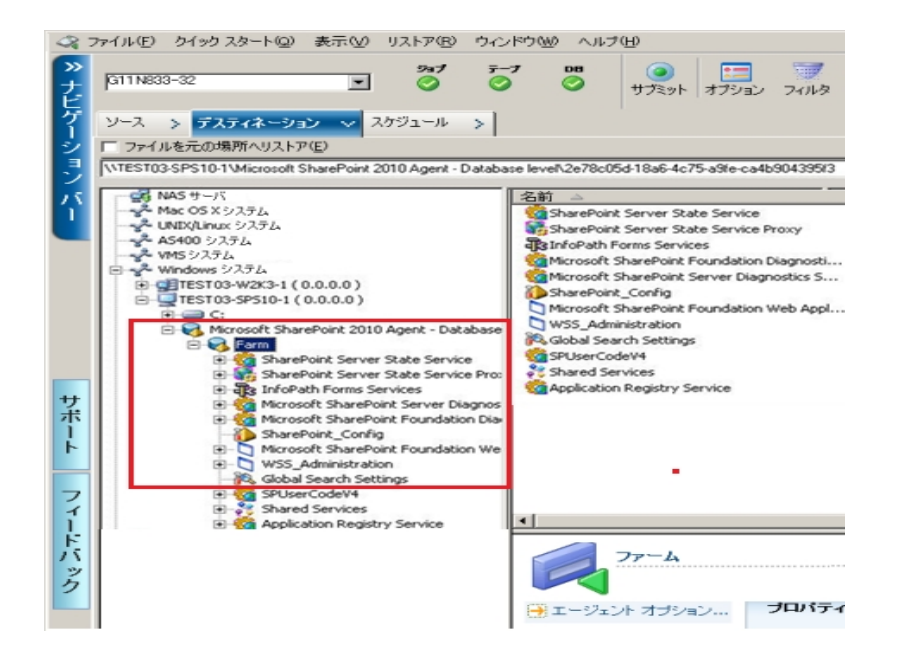

- 8. ツールバーの サブミット ]をクリックします。 リストア環境設定 ]ダイアログ ボックスに 必要な情報を入力します。
- 9. 別の場所にリストアする場合、 セキュリティ]ダイアログボックスが表示された後で、リストア先のサーバのユーザ名とパスワードを入力し、 [DK]をクリックします。

10. セッション ユーザ名 およびパスワード ]ダイアログ ボックスが開いたら、リストア先の ユーザ名 とパスワードを確認 または変更します。ユーザ名 やパスワードを変更する には、セッションを選択し、 編集 ]ボタンをクリックします。 変更を行い、 [DK]をク リックします。

注: ユーザ名は以下のフォーマットで入力する必要があります。

<ドメイン>\<ユーザ名>

- 11. [DK]をクリックします。
- 12. ジョブのサブミット ]ダイアログ ボックスが開きます。 即 実 行 ]を選 択して今 すぐ ジョブを実 行 するか、 実 行 日 時 指 定 ]を選 択してジョブを実 行 する予 定 の日 時 を選 択します。
- 13. ジョブの説明を入力し、[DK]をクリックします。

**重要:**リストアの実行後、Internet Information Services (IIS) を再起動する必要 があります。

# SharePoint 2007 のドキュメント レベルのリストアオプ ション ダイアログ ボックス

ドキュメント レベルのリストア ジョブを作成 する場合、 『ドキュメント レベル]タブを使用してリストア オプションを指定し、ジョブをカスタマイズすることができます。

ソースを選択し、江ージェントオプション]をクリックします。 Agent for Microsoft SharePoint 2007 のリストアオプション]ダイアログボックスが開きます。 『ドキュメント レベル]タブを選択し、オプションを設定します。

[Agent for Microsoft SharePoint 2007 のリストアオプション]ダイアログ ボックスには、以下のオプションが含まれます。

#### 含めるバージョン

ドキュメントのバージョンに基づいてどのコンテンツをリストアするかを指定します。

- 最後のメジャーバージョン 最後のメジャーバージョンのコンテンツを含めます。
- 最後のメジャーおよびマイナーバージョン 最後のメジャーおよびマイナー バージョンのコンテンツを含めます。
- 現在のバージョン 最新のバージョンのコンテンツを含めます。
- すべてのバージョン(デフォルト) すべてのバージョンのコンテンツを含めます。

含めるセキュリティ

ユーザおよびセキュリティグループ情報がリストアされるかどうかを指定します。

- すべて(デフォルト) - ユーザメンバシップおよび役割の割り当てを含めます。 これには、「Web デザイナ」などの標準の役割と、標準の役割を元に作成 されたカスタムの役割が含まれます。各オブジェクトのACL がマイグレートさ れます。

また、DAP または LDAP サーバに定義されたユーザ情報 が含まれます。

WSS のみ - ユーザメンバシップおよび役割の割り当てを含めます。これには、「Web デザイナ」などの標準の役割と、標準の役割を元に作成されたカスタムの役割が含まれます。各オブジェクトの ACL がマイグレートされます。

DAP または LDAP サーバに定義されたユーザ情報は含まれません。

- なし - ユーザまたはグループ情報はマイグレートされません。

バージョンの更新

リストア時にリストア先でバージョン管理がどのように行われるかを指定します。

- 追加(デフォルト) デスティネーションのバージョンに追加します。
- 無視 バージョン管理を無視して、更新されたファイルをインポートします。
- 上書き-既存のバージョンを削除し、新規バージョンとしてインポートしま す。

#### 一時利用の SQL Server インスタンス詳細

SQL Server インスタンスにエージェントを接続します。

- サーバ名 SQL Server のホスト名 およびインスタンス名 です。
- データファイルの場所 この場所は、データベース バックアップ ダンプを SQL インスタンスにリストアする際にデータベース ファイルの保存場所として使用されます。これは、SQL インスタンスをホストするサーバ上のローカル パスである必要があります。また、既存のパスを指定する必要があります。

**注**: SQL Server インスタンスには、データファイルの場所へのアクセス権がある必要があります。

- 認証 この SQL インスタンスの認証の種類です。SQL Server への接続に使用する認証の種類を選択します。
- Windows 認証(デフォルト) 接続に使用するユーザ名およびパスワードを 入力できます。
- SQL Server 認証 SQL Server 認証モードです。 ログインおよびパスワードを 入力する必要があります。

**注**:一時利用のSQL Server のバージョンは、Microsoft SharePoint のデータ ベースサーバのバージョンと同じである必要があります。

## [SharePoint 2007 Agent リストア環境設定] ダイアログ ボックス

別の場所へのドキュメントレベルリストアを実行する際には、 SharePoint 2007 Agent リストア環境設定 ]ダイアログボックスを設定する必要があります。

リストア マネージャの 「デスティネーション] タブを選択した後、ツールバーの 「サブミット] をクリックします。 [SharePoint 2007 Agent リストア環境設定] ダイアログ ボックスが開きます。

以下のパラメータの情報を入力する必要があります。

#### デスティネーション サイトのフル URL

サイトコレクションのリストア先のデスティネーションを指定します。

#### 所有者ログイン

新しいサイト コレクションの所有者の詳細を指定します。 デスティネーション サ イト コレクションが存在しない場合、 このユーザ アカウントを使用してデスティ ネーション サイト コレクションを作成できます。

#### 所有者電子メール

新しいサイトコレクションの所有者の詳細を指定します。

デスティネーション サイト コレクションが存 在しない場 合、このユーザ アカウント を使 用してデスティネーション サイト コレクションを作 成 できます。

## SharePoint 2007 の元の場所へのドキュメント レベルリ ストアの実行

Arcserve Backup でリストアマネージャを使用し、ドキュメントレベルのデータリスト アを実行します。

サイト コレクションを元の場所 ヘリストアする方法

1. Arcserve Backup ホームページで、 ウイック スタート ]メニューから 『リストア]を選択します。

[リストアマネージャ]ウィンドウが開きます。

- Uストアマネージャ]ウィンドウから、 [ソース]タブのドロップダウン リストで [シリー単位]を選択します。
- ディレクトリッリーから、Windows システム オブジェクトを展開し、データベースノードの下のサイト コレクション、サイト、リストおよびリスト項目を含むファームを展開し、ファーム オブジェクトを選択します。
- このジョブに含める各ファームオブジェクトを右クリックし、 エージェントオプション]を 選択してリストアオプションを選択します。
- 5. 「デスティネーション]タブをクリックします。 元の(デフォルト)場所 ヘデータベース オブ ジェクトをリストアできます。

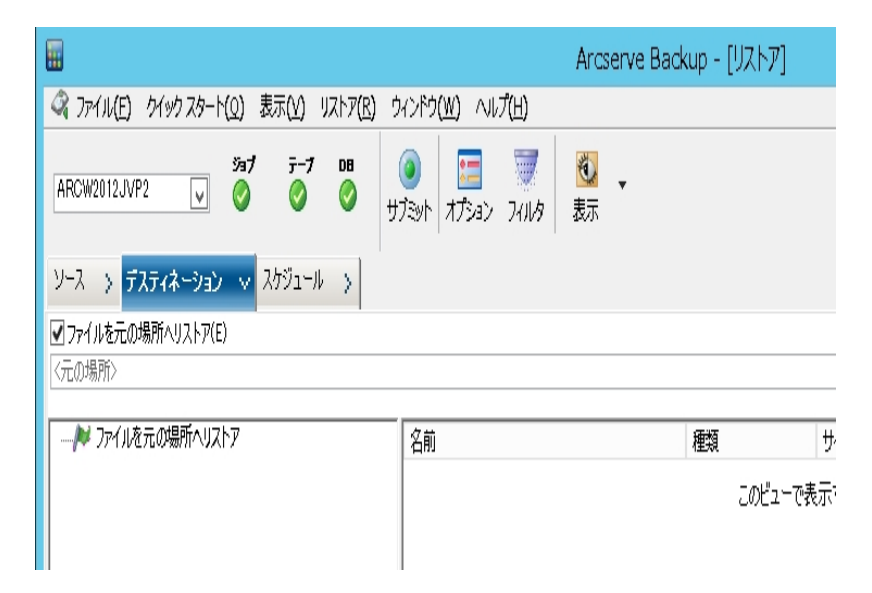

- 6. ツールバーの [サブミット]をクリックします。
- アンション ユーザ名 およびパスワード ]ダイアログ ボックスが開いたら、リストア先の ユーザ名 とパスワードを確認または変更します。ユーザ名 やパスワードを変更する には、セッションを選択し、 編集 ]ボタンをクリックします。 変更を行い、 [DK]をク リックします。

- 8. [DK]をクリックします。
- 9. ジョブのサブミット]ダイアログボックスが開きます。 即 実 行]を選 択して今 すぐ ジョブを実 行 するか、 実 行 日 時 指 定]を選 択してジョブを実 行 する予 定 の日 時 を選 択します。
- 10. ジョブの説明を入力し、[DK]をクリックします。

サイトコレクションがリストアされます。

# SharePoint 2007 の別の場所へのドキュメントレベルリストアの実行

Arcserve Backup でリストアマネージャを使用し、ドキュメントレベルのデータリスト アを実行します。

サイト コレクションを元の場所 または別の場所 ヘリストアする方法

1. Arcserve Backup ホームページで、 ウイック スタート ]メニューから 『リストア]を選択 します。

[リストアマネージャ]ウィンドウが開きます。

- UZF マネージャ]ウィンドウから、 [ソース]タブのドロップダウン リストで [シリー単位]を選択します。
- ディレクトリッリーから、Windows システム オブジェクトを展開し、データベースノードの下のサイト コレクション、サイト、リストおよびリスト項目を含むファームを展開し、ファーム オブジェクトを選択します。
- このジョブに含める各ファームオブジェクトを右クリックし、 エージェントオプション]を 選択してリストアオプションを選択します。
- 5. 「デスティネーション」タブをクリックし、デスティネーションとしてファームオブジェクトを 選択します。別の場所の詳細については、「<u>ドキュメントレベルリストアのデスティ</u> ネーションフォルダ」を参照してください。

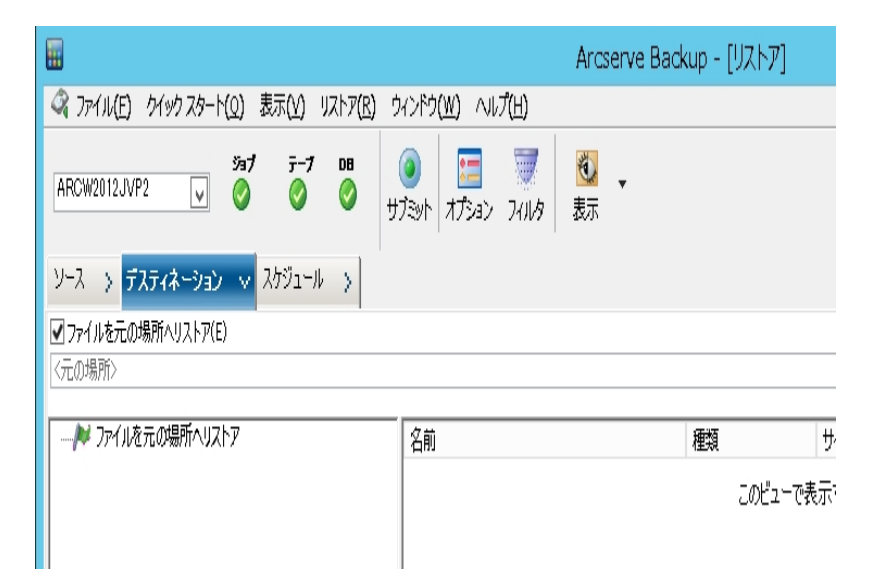

**注**: 別の場所にリストアする場合は、リストア先としてファームオブジェクトを選択 する必要があります。 6. ツールバーの [サブミット]をクリックします。 『リストア環境設定] ダイアログ ボックスに 必要な情報を入力します。

| SharePoint 2007 Agent リストア環境設定 🛛 🗙                                                          |
|---------------------------------------------------------------------------------------------|
| 以下のパラメータは、サイト コレクションのリストア時に必要である場合、空のサイト コレクション<br>を作成するために使用されます。                          |
| 「サイトコレクション」                                                                                 |
| Farm¥Windows SharePoint Services Web Application¥SharePoint - 10002<br>¥WSS_Content_10002¥/ |
| デスティネーション サイトのフル URL:                                                                       |
| 所有者のログイン・                                                                                   |
| 所有者の電子メール                                                                                   |
|                                                                                             |
|                                                                                             |
|                                                                                             |
|                                                                                             |
|                                                                                             |
|                                                                                             |
|                                                                                             |
|                                                                                             |
| OK(Q) キャンセル(C) ヘルプ(H)                                                                       |

- セッション ユーザ名 およびパスワード ]ダイアログ ボックスが開いたら、リストア先の ユーザ名 とパスワードを確認 または変更します。ユーザ名 やパスワードを変更する には、セッションを選択し、 編集]ボタンをクリックします。 変更を行い、 [DK]をク リックします。
- 8. [DK]をクリックします。
- 9. ジョブのサブミット]ダイアログボックスが開きます。 即 実 行]を選 択して今 すぐ ジョブを実 行 するか、 実 行 日 時 指 定]を選 択してジョブを実 行 する予 定 の日 時 を選 択します。
- 10. ジョブの説明を入力し、[OK]をクリックします。

サイトコレクションがリストアされます。

## Agent for Microsoft SharePoint Server の制限

Agent for Microsoft SharePoint Server は、SharePoint システムのドキュメント レベル または詳細レベルのリストア処理の一部を実行できません。このエージェントでは、 以下をリストアすることはできません。

- 環境設定またはアプリケーションデータ。そのため、Web アプリケーションまたは アプリケーションページ用に開発されたバイナリはリストアできません。
- カスタマイズされたサイト定義、リスト定義、コンテンツタイプ定義、フィールド 定義。
- アラート、監査証跡、変更ログ履歴、チェックイン/チェックアウト状態のアイテム、ごみ箱のアイテム、ごみ箱の状態、セキュリティ状態、ワークフロータスクおよびワークフロー状態。
- 外部 BLOB ストア(EBS)。
- 別の場所への調査リストなどのリスト項目。調査全体のリストアのみ実行できます。
- ルート Web サイト。
- チームディスカッションおよび PKI リスト などの項目 バージョン。
- DB レベルのリストアの実行中に管理サイトの下で作成されたドキュメント。

他の制限

- ファイルに1つしかバージョンがなく、それがチェックアウト状態の場合、エージェントはこのファイルをリストアできません。
- リスト/サイト/サイト コレクションの元の場所へのリストアでは、ごみ箱からリスト 項目をリストアしません。ただし、以下の手順を実行してリストアを試行することができます。
- a. サイト レベルおよびサイト コレクション レベルの両方 でごみ箱を空にします。
- b. これらのリスト項目を別々にリストアします。

注: リストにはドキュメント ライブラリが含まれません。

2 つの異なるドメイン間ではセキュリティ設定の互換性がないため、あるドメインから別のドメインにリストアすることはお勧めしません。

**重要:**オブジェクト、リスト項目やフォルダ、リスト、またはWebを元の場所にリスト アする場合、オブジェクトの親の場所が存在することを確認する必要があります。

# 第7章: 推奨事項

このセクションでは、SharePoint 2007 システムで Arcserve Backup Agent for Microsoft SharePoint Server を使用する際の推奨事項について説明します。 このセクションには、以下のトピックが含まれます。

| <u>適切な場所の選択方法</u> | 94 |
|-------------------|----|
| ダンプの場所へのアクセス権の設定  |    |

## 適切な場所の選択方法

バックアップおよびリストアの両方にとって適切な場所を選択する必要があります。 以下の考慮点が適用されます。

ディスク上の空き容量 - The Agent for SharePoint 2007 は、バックアップおよびリストア中にダンプの場所でデータを保存します。バックアップするコンポーネントすべてを保持するのに十分なディスク容量があることを確認します。バックアップジョブに必要なディスク容量を確認したい場合は、バックアップマネージャを開いて、バックアップするコンポーネントを選択して、必要なディスク容量を確認します。

必要なオブジェクト ディスク サイズ 3,318,633,869 バイト

- 使用可能なネットワーク帯域幅 ネットワークトラフィックおよびかかるコストによって、差分ダンプの場所の使用可能なネットワーク帯域幅を選択する必要があります。以下の点を考慮してください。
  - Arcserve Server は、データを1度だけ転送するため、あまりコストがかかりません。
  - Arcserve SharePoint Agent (ローカルマシン) およびその他 (NAS、ファイル) のサーバ名 は、データを 2 度 転送 することがあるので、コスト がかかります。
- Arcserve Server および SharePoint 2007 Agent の場所 Arcserve SharePoint Agent (ローカルマシン) およびその他の(NAS、ファイル)のサーバ名は、以下の 4 つのシナリオをすべてサポートします。
  - エージェントおよびサーバは、1 つのウィンドウドメインにインストールされ ます。
  - エージェントおよびサーバは、2つの異なるドメインにインストールされ、ドメインはもう1つのドメインを信頼します。
  - エージェントおよびサーバは、異なる Windows ドメインにインストールされ、信頼関係はありません。
  - エージェントまたはサーバの片方がワークグループにインストールされ、もう 片方はドメインにインストールされます。
  - 注: Arcserve Server は、上記の最初の2つのシナリオのみをサポートします。

# ダンプの場所へのアクセス権の設定

以下の表内のアカウントは、共有フォルダにアクセスできます。

| 고부는          | バックアップに関 するダン | バックアップに関 するダン      |  |
|--------------|---------------|--------------------|--|
|              | プの場所のアクセス権    | プの場所のアクセス権         |  |
| データベースサー     | フルコントロール以外のす  | 主な雨はた阳             |  |
| バの SQL アカウント | べてのアクセス権      | (元 の 収 9 作 ) 仮<br> |  |
| タイマサービスアカ    | フルコントロール以外のす  | 読み取り権限             |  |
| ウント          | べてのアクセス権      |                    |  |
| セントラル管理      | フルコントロール以外のす  | フルコントロール以外のす       |  |
| プール アカウント    | べてのアクセス権      | べてのアクセス権           |  |

データベース サーバの SQL アカウント がローカル システム上 にある場合は、必要な 権限を SQL サーバ コンピュータに付 与します。共有フォルダへのアクセス権を割り 当てられているユーザを確認したい場合は、バックアップ マネージャを開き、アカウ ントを選択して、共有フォルダへのアクセス権のあるユーザのリストを確認します。

SQL Server アカウントには、以下の単一サーバおよびサーバファームの標準的な要件が含まれます。

**注**: SQL Server サービス アカウントを仮想 アカウントとして定義した場合、バック アップとリストアのジョブは失敗します。

|                                                   | アカウン<br>ト                          | 標準的な要件                               |
|---------------------------------------------------|------------------------------------|--------------------------------------|
| 単ーサーバ                                             | SQL<br>Server<br>サ <del>ー</del> ビス | ローカル システム アカウント ( デ<br>フォルト )        |
| サーバファーム<br>重要:このアカウントはSharePoint<br>サーバにのみ適用されます。 | SQL<br>Server<br>サービス              | ローカル システム アカウントまた<br>はドメイン ユーザ アカウント |

# 第8章: エージェントによって使用される Microsoft SharePoint Server の機能

このセクションには、以下のトピックが含まれます。

| Microsoft SharePoint Server 2013/2016 の機能 |  |
|-------------------------------------------|--|
| Microsoft SharePoint 2013/2016 データ        |  |
| Microsoft SharePoint Server 2010 の機能      |  |
| Microsoft SharePoint 2010 データ             |  |
| Microsoft SharePoint Server 2007 の機能      |  |
| Microsoft SharePoint 2007 データ             |  |

## Microsoft SharePoint Server 2013/2016 の機能

エージェントでサポートされる SharePoint Server 2013/2016 ファームコンポーネント は以下のとおりです。

- Forms Service
- License to Feature Mappings
- State Service
- Web Application
- Microsoft SharePoint Foundation Sandboxed Code Service
- SharePoint Server Search
- Access Services 2010 Web Service
- Secure Store サービス
- PowerPoint Conversion Service
- PerformancePoint Service
- Visio Graphics Service
- Managed Metadata
- App Management Service
- Excel Services Application Web Service アプリケーション
- Security Token Service アプリケーション
- Machine Translation Service
- Word Automation Services
- User Profile Service
- Business Data Connectivity Service
- Work Management Service
- Access Services Web Service
- Search Service

## Microsoft SharePoint 2013/2016 データ

Agent for Microsoft SharePoint Server は、以下のSharePointデータのバックアップをサポートします。

- SharePoint Server ファーム
- FormsServiceBackup
- Forms Service
- DataConnectionFileCollection
- FormTemplateCollection
- ExemptUserAgentCollection
- License to Feature Mappings
- State Service
- Web Application
- Web Application コンテンツ データベース
- Microsoft.Office.Server.Administration.StateServiceProxy
- Microsoft SharePoint Foundation Sandboxed Code Service
- SharePoint Server Search
- Access Services 2010 Web Service アプリケーション
- Secure Store Service アプリケーション
- PowerPoint Conversion Service アプリケーション
- PerformancePoint Service アプリケーション
- Visio Graphics Service アプリケーション
- Managed Metadata Service
- App Management Service アプリケーション
- Excel Services Application Web Service アプリケーション
- Security Token Service アプリケーション
- Microsoft.SharePoint.Administration.Claims.SPClaimEncodingManager
- Microsoft.SharePoint.Administration.Claims.SPSecurityTokenServiceManager
- Microsoft.SharePoint.Administration.Claims.SPClaimProviderManager
- Machine Translation Service
- Word Automation Services

- User Profile Service アプリケーション
- Business Data Connectivity Service アプリケーション
- Work Management Service アプリケーション
- Access Services Web Service アプリケーション
- Search Service アプリケーション
- Microsoft.Office.Server.Search.Administration.SearchAdminDatabase
- Business Data Connectivity Service アプリケーション プロキシ
- PowerPoint Conversion Service アプリケーション プロキシ
- Machine Translation Service プロキシ
- Word Automation Services プロキシ
- Access Services Web Service アプリケーション プロキシ
- Access Services 2010 Web Service アプリケーション プロキシ
- Managed Metadata Service Connection
- PerformancePoint Service アプリケーション プロキシ
- Secure Store Service アプリケーション プロキシ
- Search Service アプリケーション プロキシ
- Work Management Service アプリケーション プロキシ
- App Management Service アプリケーション プロキシ
- User Profile Service アプリケーション プロキシ
- Visio Graphics Service アプリケーション プロキシ

**注**: このガイドでは、後方互換性ドキュメント ライブラリ、および検索インデックス は、データベース以外のデータとして分類されており、SharePoint データベースの データと区別しています。

ファイル システムのバックアップを使用して、フロントエンド Web サーバに保存されて いる設定ファイルおよびカスタマイズしたテンプレートを保護します。 エージェントは、 以下のファイルに対するサポートは提供しません。

- IIS( Internet Information Server) メタベース
- SharePoint の拡張仮想サーバルート ディレクトリ
- カスタム Web パート アセンブリ
- カスタムの SharePoint テンプレートおよび構成ファイル
- SharePoint サイトで使用されるすべてのアドオンソフトウェア

これらの情報は、Arcserve Backup Client Agent for Windows を使用して完全に保護できます。このエージェントの使用についての詳細は、「Client Agent ユーザガイド」を参照してください。

## Microsoft SharePoint Server 2010 の機能

エージェント でサポート される SharePoint Server 2010/2013/2016 ファーム コンポーネント は以下のとおりです。

- Web Application
- Single Sign-On (SSO) database
- Windows SharePoint Services Help Search
- Global Search settings
- Secure Store Service
- Office SharePoint Server State Service
- Managed Metadata Web Service
- Web Analytics Web Service
- People
- Microsoft.SharePoint.BusinessData.SharedService.BdcService
- Excel Calculation Service
- Word Conversion Service
- Access Service
- Microsoft.Office.Server.Administration.UserProfileServiceProxy
- Microsoft.Office.SecureStoreService.Server.SecureStoreServiceProxy
- Managed Metadata Web Service プロキシ
- Microsoft.Office.Server.WebAnalytics.Administration.WebAnalyticsServiceProxy
- Word Conversion Service
- Search Service アプリケーション プロキシ コレクション
- Microsoft.SharePoint.BusinessData.SharedService.BdcServiceProxy
- Office SharePoint Server State Service プロキシ
- InfoPath Forms Services
- Visio Graphics Service
- Search Service アプリケーション

## Microsoft SharePoint 2010 データ

Agent for Microsoft SharePoint Server は、以下のSharePointデータのバックアップをサポートします。

- SharePoint Server ファーム
- Web Application
- Web Application コンテンツ データベース
- Single Sign-On データベース
- Windows SharePoint Services Help Search
- Global Search Settings
- Secure Store Service
- Secure Store Service アプリケーション
- Office SharePoint Server State Service
- Managed Metadata Web Service
- Managed Metadata Service アプリケーション
- Web Analytics Web Service
- Web Analytics Service アプリケーション
- Web Analytics Stager Database
- Web Analytics Warehouse Database
- People
- Microsoft.Office.Server.Administration.UserProfileApplication
- Microsoft.SharePoint.BusinessData.SharedService.BdcService
- Business Data Catalog Service アプリケーション
- Excel Calculation Service
- Excel Services Web Service アプリケーション
- Word Conversion Service
- Word Conversion Service アプリケーション
- Access Service
- Access Services アプリケーション
- Microsoft.Office.Server.Administration.UserProfileServiceProxy
- Microsoft.Office.Server.Administration.UserProfileApplicationProxy

- Microsoft.Office.SecureStoreService.Server.SecureStoreServiceProxy
- Secure Store Service アプリケーション プロキシ
- Managed Metadata Web Service プロキシ
- Managed Metadata Web Service アプリケーション プロキシ
- Microsoft.Office.Server.WebAnalytics.Administration.WebAnalyticsServiceProxy
- Microsoft.Office.Server.WebAnalytics.Administration.WebAnalyticsServiceApplicationProxy
- Word Conversion Service
- Word Conversion Service アプリケーション
- Search Service アプリケーション プロキシ コレクション
- Search Service アプリケーション プロキシ
- Microsoft.SharePoint.BusinessData.SharedService.BdcServiceProxy
- Business Data Catalog Service アプリケーション プロキシ
- Office SharePoint Server State Service プロキシ
- State Service Application プロキシ
- InfoPath Forms Services
- InfoPath Forms Services Settings
- Data Connections
- Form Templates
- Exempt User Agents
- Visio Graphics Service
- Graphics Service アプリケーション
- Search Service アプリケーション
- Administration Database
- Property Database
- Crawl Database

**注:**このガイドでは、後方互換性ドキュメント ライブラリ、シングルサインオン(暗 号化キー コンポーネントのみ)、および検索インデックスは、データベース以外の データとして分類されており、SharePointデータベースのデータと区別しています。 ファイル システムのバックアップを使用して、フロントエンド Web サーバに保存されて いる設定ファイルおよびカスタマイズしたテンプレートを保護する必要があります。 エージェントは、以下のファイルに対するサポートは提供しません。

- IIS( Internet Information Server) メタベース
- SharePoint の拡張 仮想 サーバ ルート ディレクトリ
- カスタム Web パート アセンブリ
- カスタムの SharePoint テンプレートおよび構成ファイル
- SharePoint サイトで使用されるすべてのアドオンソフトウェア

この情報は、Arcserve Backup Client Agent for Windows を使って完全に保護できます。このエージェントの使用についての詳細は、「<u>Client Agent ユーザガイド</u>」を参照してください。

## Microsoft SharePoint Server 2007 の機能

エージェントでサポートされる SharePoint Server 2007 ファーム コンポーネントは以下のとおりです。

- Web Application
- SharePoint Services Provider (関連する検索インデックスを含む)
- Single Sign-On (SSO) database
- Windows SharePoint Services Help Search
- Global Search settings

### Microsoft SharePoint 2007 データ

Agent for Microsoft SharePoint には、Windows システムが必要です。以下の SharePoint データのバックアップがサポートされています。

- SharePoint Server ファーム
- Web Application
- Web Application コンテンツ データベース
- Single Sign-On データベース
- Windows SharePoint Services Help Search
- Shared Services Provider
- Shared Services Provider コンテンツ データベース
- Global Search Settings

**注**: このガイドでは、後方互換性ドキュメント ライブラリ、シングルサインオン(暗号化キーコンポーネントのみ)、および検索インデックスは、データベース以外の データとして分類されており、SharePointデータベースのデータと区別しています。
# 第9章:惨事復旧

このセクションには、以下のトピックが含まれます。

| SharePoint 2010/2013/2016 システム上でのデータベースレベルの惨事復旧の実行 |     |
|----------------------------------------------------|-----|
| 方法                                                 | 110 |
| SharePoint 2007 システム上でのデータベースレベルの惨事復旧の実行方法         | 111 |

## SharePoint 2010/2013/2016 システム上でのデータ ベースレベルの惨事復旧の実行方法

ファーム内の1つ以上のコンピュータがクラッシュすると、ファーム全体またはいくつかのコンポーネントが破損することがあります。障害が発生した場合は、以下の手順に従って SharePoint データをリストアする必要があります。

- コンピュータ上のオペレーティングシステムをリストアします。Arcserve Backup Disaster Recovery Option は、これらの手順を自動化するオプション製品です。詳細については、「Disaster Recovery Option ユーザガイド」を参照してください。
- 2. 必要なアプリケーションが操作できることを確認します。SQL Server は、Microsoft SQL Server がインストールされているコンピュータ上で実行する必要があります。フ ロントエンド Web サーバおよびアプリケーション サーバには、SharePoint Server 2010/2013/2016 が必要です。
- 3. 以下を考慮してください。
  - スタンドアロン サーバ Microsoft SQL Server 2008 Express
  - 単一サーバファームのデータベースサーバ SQL Server 2008 Express
- 4. ファーム全体を復旧する場合は、Microsoft SharePoint製品とテクノロジ構成ウィ ザードを使用して新しいファームを作成する必要があります。SharePoint製品とテ クノロジの詳細については、Microsoftのドキュメントを参照してください。
- 5. 新規ファームを作成した後は、バックアップ操作を開始する前に、すべてのバック アップサービスが SharePoint 2010/2013/2016 Central Admin で実行されていること を確認してください。

## SharePoint 2007 システム上でのデータベースレベルの 惨事復旧の実行方法

ファーム内の1つ以上のコンピュータがクラッシュすると、ファーム全体またはいくつかのコンポーネントが破損することがあります。障害が発生した場合は、以下の手順に従って SharePoint 2007 データをリストアする必要があります。

- コンピュータ上のオペレーティングシステムをリストアします。Arcserve Backup Disaster Recovery Option は、これらの手順を自動化するオプション製品です。詳細については、「Disaster Recovery Option ユーザガイド」を参照してください。
- 必要なアプリケーションが操作できることを確認します。SQL Server は、Microsoft SQL Server がインストールされているコンピュータ上で実行する必要があります。フ ロントエンド Web サーバおよびアプリケーション サーバには、SharePoint 2007 が必 要です。
- 3. ファーム全体を復旧する場合は、SharePoint製品とテクノロジ構成ウィザードを使用して新しいファームを作成する必要があります。SharePoint製品とテクノロジの詳細については、Microsoftのドキュメントを参照してください。
- 4. 新しいファームを作成した後で、以下のサービスが SharePoint 2007 Central Admin で実行中であることを確認します。
  - Windows SharePoint Services Help Search、Office SharePoint Server Search、 および Excel Calculation Services for SharePoint 2007 Farm
  - Windows SharePoint Services 3.0 Farm 用のWindows SharePoint Services Search
- 5. 新しいファームがスタンドアロン設定の場合は、デフォルトの共有サービスプロバイ ダ(SharedService1)の名前を、元のファームに存在しない新しい名前に変更する 必要があります。リストアの実行後、共有サービスプロバイダを削除できます。
- ファームまたはそのコンポーネントをリストアします。データベースを SharePoint 2007 にリストアする方法については、「データベース」レベルのデータリストアの実行」を参照してください。

## 第10章: Microsoft SQL Server のセキュリティ設定

この付録では、Arcserve Backup 用に Microsoft SQL Server のセキュリティを設定する方法について説明します。

このセクションには、以下のトピックが含まれます。

| <u>Microsoft SQL 認証の種類</u>       |  |
|----------------------------------|--|
| <u>認証要件</u>                      |  |
| Microsoft SQL Server の認証方法の確認と変更 |  |

## Microsoft SQL 認証の種類

Microsoft SQL Server には、次の2種類のユーザ認証方法が用意されています。

- Windows ログイン認証を使用する方法
- Microsoft SQL Server 固有のユーザ認証を使用する方法

Microsoft では可能な限り Windows 認証のみを使用するよう推奨していますが、 Microsoft SQL Server 認証の方が適切な場合や、Microsoft SQL Server 認証が 必要な場合があります。たとえば、データベースがクラスタで実行されている場合 には、Microsoft SQL Server 2000 または 2005の Microsoft SQL Server 認証を使 用する必要があります。クラスタの詳細については、Microsoft のマニュアルを参照 してください。

### 認証要件

Microsoft SQL Server 認証を使用する場合は、管理者権限を持つユーザアカウ ントを指定する必要があります。デフォルトでは、Microsoft SQL Server によって管 理者権限を持つ「sa」というアカウントが作成されます。ただし、Agent for Microsoft SharePoint Server では、同等の権限を持つアカウントであるならどれで も使用できます。

Windows 認証を使用している場合、データベースが実行中のマシンに対して管理者と同等の権限を持つアカウントは、通常そのデータベースに対するシステム管理者アクセス権限を持っています。

注: Microsoft SQL Server の BUILTIN\Administrators ログイン エントリが削除され ているか、このエントリに管理者権限が含まれていない場合、または管理者権限 を持たないユーザ用の別の Microsoft SQL Server ログイン エントリがある場合は、 そのデータベースに対するシステム管理者権限が Windows 管理者またはドメイン 管理者に自動的に付与されることはありません。

### Microsoft SQL Server の認証方法の確認と変更

Arcserve Backup を使用して、Microsoft SQL Server 認証方法を確認または変更 することができます。

#### Microsoft SQL Server の認証方法の確認と変更の方法

- 1. Microsoft SQL Server を実行中のシステムで、Microsoft SQL Server Enterprise Manager を開きます。
- 2. [ツリー]ペインで [コンソール ルート]を展開して、該当するデータベース サーバを 見つけます。
- そのサーバ名を右クリックしてドロップダウンリストから「プロパティ」を選択します。
  プロパティ」ダイアログボックスが開きます。
- 4. [プロパティ]ダイアログ ボックスで [セキュリティ]タブをクリックします。
- 5. 認証]フィールドで、以下のオプションからいずれかを選択します。

#### Microsoft SQL Server および Windows

Microsoft SQL サーバベースの認証を有効にします。

#### Windows のみ

Windows ユーザ名とパスワードのみを有効にします。

6. [DK]をクリックします。

ユーザ認証処理が設定されました。

# 第11章:トラブルシューティング

Arcserve Backup Agent for Microsoft SharePoint Server を使ったバックアップやリスト アに関する問題のトラブルシューティングには、以下の情報が用意されています。

| <u>AE9972</u>             | 118 |
|---------------------------|-----|
| サイト コレクションを元の場所 ヘリストアできない | 119 |

### AE9972

イベント OnRestore において、AE9972 オブジェクト <Component Name> の失敗エラーを受信した場合は、以下のタスクを実行してください。

- 1. Windows SharePoint Services Administration として表示される SPAdmin Windows サービスを開始します。
- 2. SharePoint 3.0 Central Administration Web サイトにアクセスし、 [operations] [ropology and Services] - [services on Server]を選択します。
- 3. エージェント マシン サーバを選択し、 [custom] ラジオ ボックスを選択します。
- 4. [Central Administration]をクリックします。
- 5. 開始]をクリックします。
- 6. 失敗したジョブを再実行します。

### サイトコレクションを元の場所へリストアできない

サイト コレクション URL を削除すると、削除された元の場所 ヘサイト コレクションを リストアしても失敗します。

以下の手順を実行します。

- 1. 別の場所へのリストアを実行します。
- 2. 元の SharePoint Server を選択します。
- 3. [Agent リストア環境設定] ダイアログボックスに新しい URL を入力し、リストアプロセスを完了します。

#### 詳細情報:

SharePoint 2010/2013/2016 で別の場所へのドキュメントレベルリストアを実行 SharePoint 2007の別の場所へのドキュメントレベルリストアの実行

# 第12章:用語集

このセクションには、以下のトピックが含まれます。

| データベースレベルのバックアップ       |  |
|------------------------|--|
| <u>データベース レベルのリストア</u> |  |
| ドキュメント レベルのリストア        |  |

# データベースレベルのバックアップ

データベースレベルのバックアップでは、SharePoint Server 2010/2013/2016 または SharePoint Server 2007 のデータベース ファイルがすべてバックアップされます。これ は SharePoint Server の基本的なバックアップであり、ほかのバックアップ方式を使 用している場合でも常に使用する必要があります。システム障害、データベース 破壊、または惨事復旧の場合には、データベースレベルのバックアップを使用して SharePoint Server をリストアできます。

# データベースレベルのリストア

データベースレベルのリストアでは、SharePoint Server 2010/2013/2016 または SharePoint Server 2007 のデータベースファイルがすべてリストアされます。システム 障害、データベース破壊、または惨事復旧が発生した場合に SharePoint Server をリストアするために使用します。

# ドキュメントレベルのリストア

データベース レベルのリストアに対し、ドキュメント レベルのリストアは、事前にバック アップされた SharePoint Server 2010/2013/2016 または SharePoint Server 2007 のド キュメント レベルのコンポーネントを選択し、リストアするために使用します。